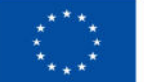

Kofinanziert von der Europäischen Union

# HANDBUCH IDEA ESF+ Call

# Teil 1

Version 1.1, gültig ab 08.04.2025

| Nr. | Datum          | Ver-<br>sion | Geänderte<br>Kapitel | Beschreibung<br>der Änderungen | Autor:in | Bearbeitung-<br>szustand    |  |
|-----|----------------|--------------|----------------------|--------------------------------|----------|-----------------------------|--|
| 1   | 2025-<br>04-08 | 1.1          | alle                 | Aktualisierung,<br>Erweiterung | BB       | Laufend in Bearbei-<br>tung |  |

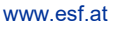

# Inhaltsverzeichnis

.....

| Call  |                                               |                                                           | . 4                                                                                                    |
|-------|-----------------------------------------------|-----------------------------------------------------------|----------------------------------------------------------------------------------------------------|
| .1.   | Visu                                          | alisierung des Call Prozesses                             | . 4                                                                                                    |
| .2.   | Call-                                         | Anlage und Erst-Erfassung des Calls                       | . 5                                                                                                    |
| 1.2.1 |                                               | Metadaten eingeben                                        | . 5                                                                                                    |
| 1.2.2 |                                               | Rahmenbedingungen eingeben                                | 10                                                                                                    |
| 1.2.3 |                                               | Inhaltliche Vorgaben eingeben                             | 15                                                                                                    |
|       | Call<br>.1.<br>.2.<br>1.2.1<br>1.2.2<br>1.2.3 | Call<br>1. Visu<br>2. Call-<br>1.2.1.<br>1.2.2.<br>1.2.3. | Call         .1. Visualisierung des Call Prozesses         .2. Call-Anlage und Erst-Erfassung des Calls         1.2.1. Metadaten eingeben         1.2.2. Rahmenbedingungen eingeben         1.2.3. Inhaltliche Vorgaben eingeben |

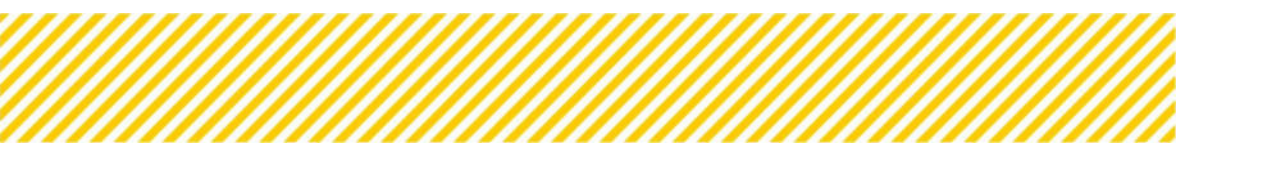

# Abbildungsverzeichnis

| Abbildung 1 Call-Prozess                                                        | 4  |
|---------------------------------------------------------------------------------|----|
| Abbildung 2 Startseite                                                          | 5  |
| Abbildung 3 Call anlegen                                                        | 5  |
| Abbildung 4 Menüpunkt "Call anlegen"                                            | 6  |
| Abbildung 5 Call Übersicht                                                      | 7  |
| Abbildung 6 Schaltflächen "Anträge/Projekte, Historie/Verlauf, Zusammenfassung" | 7  |
| Abbildung 7 Infofenster "Anträge/Projekte"                                      | 8  |
| Abbildung 8 Infofenster "Call Verlauf"                                          | 8  |
| Abbildung 9 Infofenster "Zusammenfassung" Call                                  | 9  |
| Abbildung 10 Schaltfläche "Einklappen"                                          | 9  |
| Abbildung 11 Meldung "Die Daten wurden gespeichert!"                            | 10 |
| Abbildung 12 Hauptmenüpunkt "Rahmenbedingungen"                                 | 10 |
| Abbildung 13 Menüpunkt "EU-Rechtsgrundlage"                                     | 11 |
| Abbildung 14 Menüpunkt "EU-Rechtsgrundlage"                                     | 11 |
| Abbildung 15 Menüpunkt "Geplante Projektträger:innen"                           | 12 |
| Abbildung 16 Menüpunkt "Partnerschaftsprinzip"                                  | 13 |
| Abbildung 17 Menüpunkt "Erläuterungen zum Beihilfenrecht"                       | 14 |
| Abbildung 18 Projekt Klassifikation                                             | 15 |
| Abbildung 19 Inhaltliche Vorgaben                                               | 15 |
| Abbildung 20 Menüpunkt "Kurzbeschreibung", "Call Ort der Leistungserbringung"   | 16 |
| Abbildung 21 Menüpunkt "Nachweis der Förderfähigkeit"                           | 16 |
| Abbildung 22 Geplante Zielgruppen                                               | 17 |
| Abbildung 23 Geplante Instrumente                                               | 17 |
| Abbildung 24 Planindikatoren                                                    | 18 |
| Abbildung 25 Indikatoren                                                        | 18 |
| Abbildung 26 Menüpunkt "Ergänzende Projektdaten"                                | 19 |
| Abbildung 27 "+Neu" Schaltfläche                                                | 19 |
| Abbildung 28 Call-spezifische Indikatoren                                       | 20 |
| Abbildung 29 Menüpunkt "Call-spezifische Indikatoren" Gesamtansicht             | 20 |
| Abbildung 30 "Call-spezifische Indikatoren" anzeigen                            | 21 |
| Abbildung 31 Menüpunkt "Geographisches Gebiet"                                  | 21 |
| Abbildung 32 Menüpunkt "Fragen zum Sachbericht nachher"                         | 23 |
| Abbildung 33 Menüpunkt "Fragen zum Sachbericht neuer Eintrag"                   | 23 |
| Abbildung 34 Menüpunkt "Sachberichts-Frage Begünstigter anlegen"                | 23 |
| Abbildung 35 Menüpunkt "Call Sachbericht PDF"                                   | 24 |

# 1. Call

# 1.1. Visualisierung des Call Prozesses

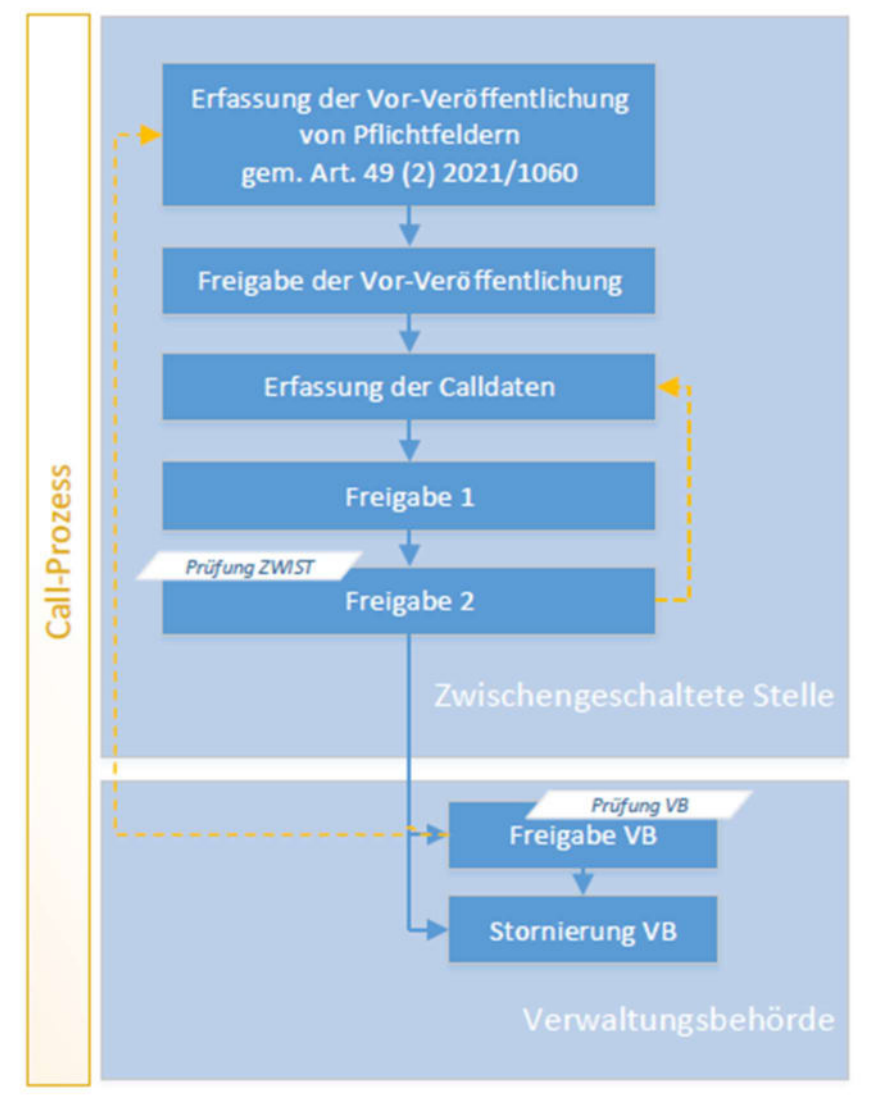

Abbildung 1 Call-Prozess

In der obenstehenden Grafik wird der Call-Prozess in der IDEA-Datenbank dargestellt. Der Prozess in IDEA startet mit der Erfassung der Pflichtfelder für die Vor-Veröffentlichung durch die ZwiSt. In weiterer Folge werden die Daten für die Vor-Veröffentlichung freigeben. Nach Finalisierung der Datenerfassung der Call-Daten erfolgt die Freigabe im Vier-Augenprinzip (Förderstellenprüfung). Die Verwaltungsbehörde überprüft anhand der in IDEA implementierten Checkliste die erfassten Call-Daten und kann diese freigeben oder bei Überarbeitungsbedarf an die ZwiSten zurückstellen. Nach Freigabe durch die Verwaltungsbehörde ist der Call für d. Begünstigten in IDEA sichtbar.

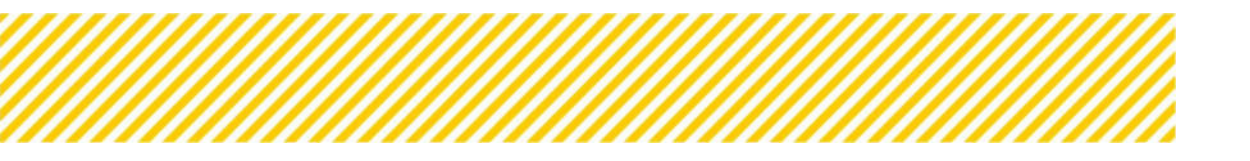

# 1.2. Call-Anlage und Erst-Erfassung des Calls

Nach erfolgreichem Login gelangt man als ZwiSt-User auf die Startseite.

| IDEA-ESFplue ZWIST | Startseite Calis/Aufrufe | Fördervorhaben/Vergaben | Korrespondenz (User) 🥮 | Berichte Administration |  | TESTSYSTEM | L VEWE1 User |
|--------------------|--------------------------|-------------------------|------------------------|-------------------------|--|------------|--------------|
| Startseite         |                          |                         |                        |                         |  |            |              |
| Offene Aufgaben    |                          |                         |                        |                         |  |            |              |
|                    |                          |                         |                        |                         |  |            |              |
|                    |                          |                         |                        |                         |  |            |              |
|                    |                          |                         |                        |                         |  |            |              |
|                    |                          |                         |                        |                         |  |            |              |
|                    |                          |                         |                        |                         |  |            |              |
|                    |                          |                         |                        |                         |  |            |              |
|                    |                          |                         |                        |                         |  |            |              |

#### Abbildung 2 Startseite

Durch Navigieren in den Reiter "Calls/Aufrufe" kann man neue Calls anlegen bzw. bereits abgelaufene einsehen.

| IDEA-ESF <sub>2</sub>      | a 2WIST          |               | Startseite Colls/Aufrofe Fördervorholler | Wergaben Korrespondenz Diser | Berichte Administration |                   |                    |                           |         |            | A factoristic Ex |
|----------------------------|------------------|---------------|------------------------------------------|------------------------------|-------------------------|-------------------|--------------------|---------------------------|---------|------------|------------------|
| CALLS (                    |                  |               |                                          |                              |                         |                   |                    |                           |         |            |                  |
| _                          |                  |               |                                          |                              |                         |                   |                    |                           |         | Notestada. |                  |
| + Call anisper             | Call-Nummer      | Zwith         | Name des Calls                           | Akronym                      | Art dar Einwichung      | Start Enreichhiat | Ende Einreichfrist | Name Kontaktperson Zwillt | Startus |            | Aktiv            |
|                            |                  |               | *                                        |                              |                         |                   |                    |                           |         | ÷          | ¥                |
|                            |                  |               |                                          |                              |                         |                   |                    |                           |         |            |                  |
| Zeige Zeile 1 bis 14 von 6 | Dalari, Marin Da | rian pro Dana |                                          |                              |                         |                   |                    |                           |         | 4 4 2 1    | 1 4 2 1          |

Abbildung 3 Call anlegen

Um einen neuen Call anzulegen ist der blaue Button " $\rightarrow$  Call anlegen" an der linken Seite des Bildschirms zu bedienen.

#### 1.2.1. Metadaten eingeben

Nach dem "Call anlegen" gedrückt wurde, öffnet sich ein Pop-Up Fenster in welchem die Metadaten des Calls eingetragen werden müssen. Hier ist darauf zu achten, dass wenn man neben das Fenster klickt, schließt es sich ohne zu speichern und die Daten gehen verloren. Bis auf die sekundäre Kontaktperson sind alle Felder Pflichtfelder. Eine sekundäre Kontaktperson ist optional.

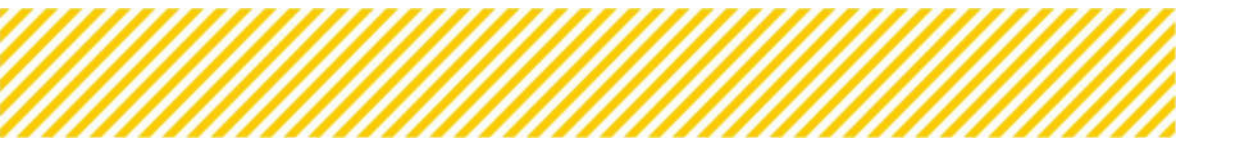

| ZwiSt <sup>⑦</sup>                                    |   |
|-------------------------------------------------------|---|
| <nicht ausgewählt=""></nicht>                         | ~ |
| Name des Calls <sup>⑦</sup>                           |   |
| Akronym                                               |   |
| Art der Einreichung 🤨                                 |   |
| <nicht ausgewählt=""></nicht>                         | ~ |
| Name d. primären Kontaktperson ᄁ                      |   |
| E-Mail Adresse d. primären Kontaktperson <sup>⑦</sup> |   |
| Name d. sekundären Kontaktperson <sup>⑦</sup>         |   |
| E-Mail Adresse d. sekundären Kontaktperson 🕫          | ) |

Abbildung 4 Menüpunkt "Call anlegen"

Es müssen alle Felder außer sekundäre Kontaktperson befüllt werden, ansonsten wird die Datenbank Sie auf die fehlenden Eingaben aufmerksam machen.

Durch Klicken auf die nach unten zeigende eckige Klammer kann zwischen "Antragseinreichung It. Zeitplan" und "Laufende Antragseinreichung" gewählt werden.

Bei der Art der Einreichung wird in zwei Arten unterschieden:

- <u>Antrags-/Auftrags-Einreichung It Zeitplan</u>
   Hier erfolgt die Antragseinreichung nach einem von der ZwiSt vorgegeben Zeitplan.
- <u>Laufende Antrags- und Auftrags-Einreichung</u>
   Hier erfolgt die Antragseinreichung laufend innerhalb eines vorgegebenen Zeitraums.

Mit einem Klick auf den Button "Speichern" schließen sie die Eingabe der Metadaten ab. Wenn die Eingabe der Daten erfolgt ist, öffnet sich folgendes Fenster. Diese Daten werden dann automatisch in folgende Ansicht übernommen:

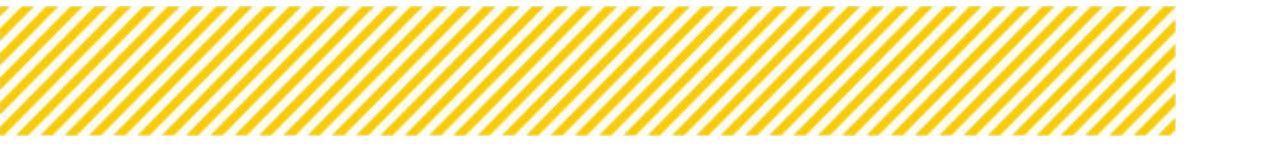

|                          |                                                   |                                                                   | Seite 7            |
|--------------------------|---------------------------------------------------|-------------------------------------------------------------------|--------------------|
| IDEA-ESFport ZWIST       | 2 tatseire <u>EntroAutrufe</u> Förderverhaben/Ver | gaben Korrespondenz (User) Berichte Administration                | er 3               |
|                          | sli-Nummer: 1022/1-LRG865                         | Name Kontaktperson Zwišt 🕲 : Kurt Tenter                          | Acculates/Fromiste |
|                          | Name des Calls <sup>(II)</sup> : Test             | E-Mail Adresse Kontaktperson ZwiSt <sup>(2)</sup> : kunzenägnicar | Historie / Verlauf |
| C Metadaten C            | Status <sup>(1)</sup> : Enotriestong              | ZwiSt <sup>(0)</sup> :Leciec                                      | Zusenmenfassung    |
| kanmenbedingungen X      | Call vorveröffentlichen 🔿 Call löschen 💿          | Cat Sectoench: PDF Cat PDF                                        |                    |
| Innaidicne Vorgaden      |                                                   |                                                                   |                    |
| Anteresare vorganeen     | Metadaten                                         |                                                                   |                    |
| Bewartuneskriterian      |                                                   |                                                                   |                    |
| Sonstige Informationen Ø | Che Catern Multion Zochnicheite                   |                                                                   |                    |
| Checkliste VB S          | Zwist                                             |                                                                   |                    |
| 🔿 Korrespondenz 🥥        | Amt der Salzburger Landesregierung                |                                                                   |                    |
|                          | Name des Calls                                    |                                                                   |                    |
|                          | Test                                              |                                                                   |                    |
|                          | Akronym                                           | Art der Einreichung W                                             |                    |
|                          | Test                                              | Antrags-Autrags-Ennetchung R, Zeitpian                            |                    |
|                          | Name Kontaktperson Zwišt 🧐                        | E-Mail Adresse Kontaktperson Zwišt 🧐                              |                    |
|                          | Kurt Tester                                       | kurt.test@gmx.at                                                  |                    |
|                          | Name d. sekundären Kontaktperson 🥨                | E-Mail Adresse d. sekundären Kontaktperson 🧐                      |                    |
| Sekundär-Navigation      |                                                   |                                                                   |                    |
|                          |                                                   |                                                                   |                    |

#### Abbildung 5 Call Übersicht

Bevor mit der Eingabe der Daten fortgefahren wird, soll hier nun etwas genauer auf die oben markierten Teilbereiche eingegangen werden. Auf der linken Seite bei <u>Punkt 1</u> befindet sich die Sekundär-Navigation für den Call. Hier wird durch die gelbe Hinterlegung angezeigt bei welchem Teil der Navigation man sich befindet. Hat ein Menüpunkt weitere Unterpunkte, öffnet sich durch ein Klicken eine weitere Navigation.

Bei <u>Punkt 2</u> dem Header befindet sich eine Übersicht über die allgemeinen Call-Daten. Hier ist auch immer der aktuelle Status des Calls ersichtlich. Des Weiteren können hier im Status der Erst-Erfassung die Aktionen "Call vorveröffentlichen" und "Call löschen" durchgeführt werden.

Des Weiteren gibt es hier, die Möglichkeit eine Zusammenfassung der Call-Daten als PDF zu erzeugen. Hierzu einfach auf den Button "Call PDF" drücken. Mit Klick auf dem Button "Call Sachbericht PDF" kann ein PDF mit den ausgewählten Sachberichtsfragen erstellt werden.

Ganz rechts unter <u>Punkt 3</u> befinden sich die Schaltflächen "Anträge/Projekte", "Historie/Verlauf" und "Zusammenfassung".

| Startseite Calls/Aufrufe Fördervorhaben/Vergaben                                                            | Korrespondenz (User) Berichte Administration                                                                                                    | TESTSYSTEM LVEWE1 User                |
|----------------------------------------------------------------------------------------------------|----------------------------------------------------------------------------------------------------|---------------------------------------|
| Call-Nummer : 1022/1 - LR258G<br>Name des Calls <sup>®</sup> 2 Test:<br>Status <sup>®</sup> : Enti-fristung | Name Kontaktperson ZwiSt <sup>(D</sup> : Kurt Tester<br>E-Mail Adrosse Kontaktperson ZwiSt <sup>(D</sup> : Kurt test@gmu.at<br>ZwiSt <sup>(D</sup> : UA0386 | Antskga/Projeka<br>Historie / Verlaut |
| Call vorveröffentlichen                                                                                     | Call Sachbarricht PDF Call PDF                                                                                                    | <ul> <li>รางคุณสารรถเหนือ</li> </ul>  |

Abbildung 6 Schaltflächen "Anträge/Projekte, Historie/Verlauf, Zusammenfassung"

Im Fenster ganz rechts ist es möglich durch Klicken auf die blau hinterlegten Buttons die Details zu "Anträge/Projekte", "Historie/Verlauf" und "Zusammenfassung" einzusehen.

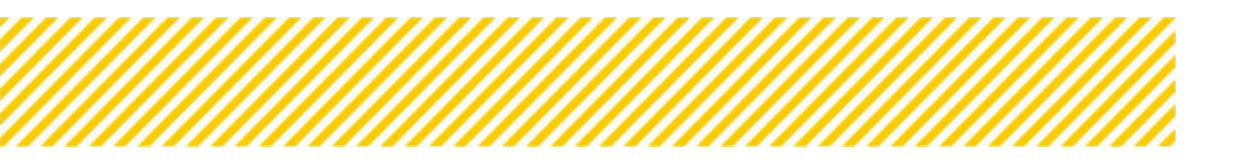

# Anträge/Projekte

| Call-Nummer : 1022 / 1 - 1<br>Name des Calls <sup>(1)</sup> : Test | RGSBG              |                               | Name Ko<br>E-Mail Ad | taktperson ZwiSt <sup>(()</sup> : Kur<br>esse Kontaktperson Zwi | rt Tester<br>I <b>St <sup>(1)</sup> :</b> kunt test@gmk.et |                       | Antràg               | e/Projekte           |  |
|--------------------------------------------------------------------|--------------------|-------------------------------|----------------------|-----------------------------------------------------------------|------------------------------------------------------------|-----------------------|----------------------|----------------------|--|
| Status () : Erst-Erfessung                                         |                    | ZwiSt <sup>(1)</sup> : LROSBG |                      |                                                                 |                                                            |                       | Zusammenfassung      |                      |  |
| Call vorveröffentlichen                                            | → Call Ibschen 🕚   |                               |                      |                                                                 | Call Sachbericht PDF                                       | Call PDF              |                      |                      |  |
|                                                                    |                    |                               |                      |                                                                 |                                                            |                       |                      |                      |  |
|                                                                    |                    |                               |                      |                                                                 |                                                            |                       |                      |                      |  |
| träge/Projekte                                                     |                    |                               |                      |                                                                 |                                                            |                       |                      |                      |  |
| träge/Projekte                                                     |                    |                               |                      |                                                                 |                                                            |                       |                      |                      |  |
| trage/Projekte<br>trags-/Projekt-Nr.                               | Name des Vorhabens | Akronym                       | Begünstige:r         | Projekt-Start                                                   | Projekt-Ende (Plan)                                        | Beantragte Kosten [C] | Genehmigter Wert [€] | Antrag/Projekt-Statu |  |

#### Abbildung 7 Infofenster "Anträge/Projekte"

Unter "Anträge/Projekte" finden sich Infos zu den bereits bestehenden Anträgen zum aktuell gewählten Call. Unter dem Punkt "Anträge/Projekte" ist immer der aktuelle Status des Antrags zu sehen. Durch einen Klick auf die grau hinterlegte Schaltfläche <sup>1</sup> kann ein PDF oder Excel Dokument dieser Aufstellung generiert werden.

**Exkurs:** Unter beantragte Kosten versteht man immer die Kosten ohne Puffer.

#### Historie/Verlauf (Call Verlauf)

Unter "Historie/Verlauf" ist es möglich die einzelnen Schritte der Call Anlage einzusehen. Im Verlauf ist die gesamte Historie des Calls abgebildet. Vom dem Status des Calls, die Einhaltung des Vier-Augen-Prinzips, sowie die Dauer des einzelnen Prozessschrittes. Falls es hier Änderungen nach der Freigabe kam, ist hier auch immer die Begründung ersichtlich.

| Call-Nummer : 1022 / 1 - USG58G<br>Name des Calls <sup>(1)</sup> : Test<br>Status <sup>(1)</sup> : Erst-Erfassung                                                                     |                                                                     |                                 | Name Kontaktperson Zwišt <sup>(2)</sup> :<br>E-Mail Adresse Kontaktperson Z<br>Zwišt <sup>(2)</sup> : LROSBG                          | Kurs Tester<br>Wi <b>St <sup>(17)</sup>:</b> kurt test@gmk.at |            | Anträge/Projekte<br>Historie / Verlauf<br>Zusammenfessung |
|----------------------------------------------------------------------------------------------------|---------------------------------------------------------------------|---------------------------------|----------------------------------------------------------------------------------------------------|---------------------------------------------------------------|------------|-----------------------------------------------------------|
| →Cali vorveröffentlichen →C                                                                                                    | all löschen                                                         |                                 |                                                                                                    | Call Sachbericht PDF                                          | Call PDF   |                                                           |
| ll Verlauf                                                                                                    |                                                                     |                                 |                                                                                                    |                                                               |            |                                                           |
| atus                                                                                                    | Name                                                                | Version                         | Gültig von                                                                                                    | Begründung                                                    | <b>A</b> * |                                                           |
|                                                                                                    |                                                                     |                                 |                                                                                                    |                                                               |            |                                                           |
| NJ.                                                                                                    | User VEWE1                                                          | 1                               | 28.10.2022                                                                                                    |                                                               |            |                                                           |
|                                                                                                    |                                                                     | 1                               | 28.10.2022-28.10.2022                                                                                                    |                                                               |            |                                                           |
| t-Erfassung                                                                                                    |                                                                     | 1                               | 28.10.2022                                                                                                    |                                                               |            |                                                           |
| it-Erfassung<br>veröffentlicht                                                                                                    | User VEWE1                                                          |                                 |                                                                                                    |                                                               |            |                                                           |
| st-Erfassung<br>rveröffentlicht<br>alisierung Datenerfassung                                                                                                    | User VEWE1                                                          | 1                               | 28.10.2022-28.10.2022                                                                                                    |                                                               |            |                                                           |
| st-Erfassung<br>rveröffentlicht<br>ialisierung Datenerfassung<br>igegeben ZWIST 1.Stufe                                                                                               | User VEWE1                                                          | 1                               | 28.10.2022-28.10.2022<br>28.10.2022                                                                                                   |                                                               |            |                                                           |
| it-Erfassung<br>ivveröffentlicht<br>allsierung Datenerfassung<br>ngegeben ZWIST 1.Stufe<br>irderstellen-Prüfung (4 Augenprinzip)                                                      | User VEWE1                                                          | 1                               | 28.10.2022-28.10.2022<br>28.10.2022<br>28.10.2022<br>28.10.2022-28.10.2022                                                            |                                                               |            |                                                           |
| it-Erfassung<br>rveroffentlicht<br>allslerung Datenerfassung<br>ngegeben ZWIST 1.Stufe<br>rderitellen-Prüfung (4 Augenprinzip)<br>ngegeben ZWIST 2.Stufe                              | User VEWE1<br>User VEWE1<br>VEWE1-BM00 Test                         | 1                               | 28.10.2022-28.10.2022<br>28.10.2022<br>28.10.2022<br>28.10.2022-28.10.2022<br>28.10.2022                                              |                                                               |            |                                                           |
| t-Erfassung<br>nveröffentlicht<br>allsierung Datenerfassung<br>ligggeben ZWIST 1.Stufe<br>rörstellen-Prüfung (4 Augenprinzip)<br>rigggeben ZWIST 2.Stufe<br>Prüfung                   | User VEWE1<br>User VEWE1<br>VEWE1-BM00 Test                         | 1<br>1<br>1<br>1                | 28.10.2022-28.10.2022<br>28.10.2022<br>28.10.2022<br>28.10.2022-28.10.2022<br>28.10.2022<br>28.10.2022<br>28.10.2022-28.10.2022       |                                                               |            |                                                           |
| ti-Erlassung<br>nveroffentlicht<br>alleierung Datenerfassung<br>igegeben 2WIST 1.Stufe<br>Serstellen-Prüfung (4 Augenprinzip)<br>igegeben 2WIST 2.Stufe<br>Prüfung<br>igegeben        | User VEWE1<br>User VEWE1<br>VEWE1-BM00 Test<br>VB1 Test             | 1<br>1<br>1<br>1<br>1           | 28.10.2022-28.10.2022<br>28.10.2022<br>28.10.2022<br>28.10.2022-28.10.2022<br>28.10.2022<br>28.10.2022<br>28.10.2022<br>28.10.2022    |                                                               |            |                                                           |
| st-Erfassing<br>overoffertilicht<br>angegeben ZWIST 1.Stufe<br>erderstellen-Prüfung (4 Augenprinztp)<br>regegeben ZWIST 2.Stufe<br>I Prüfung<br>Ingegeben<br>Stonierung nach Freigabe | User VEWE1<br>User VEWE1<br>VEWE1-BM00 Test<br>VB1 Test<br>VB1 Test | 1<br>1<br>1<br>1<br>1<br>1<br>1 | 28.10.3022-38.10.3022<br>28.10.3022<br>28.10.3022<br>28.10.3022<br>28.10.3022<br>28.10.3022<br>28.10.3022<br>28.10.3022<br>28.10.3022 | 80000                                                         |            |                                                           |

Abbildung 8 Infofenster "Call Verlauf"

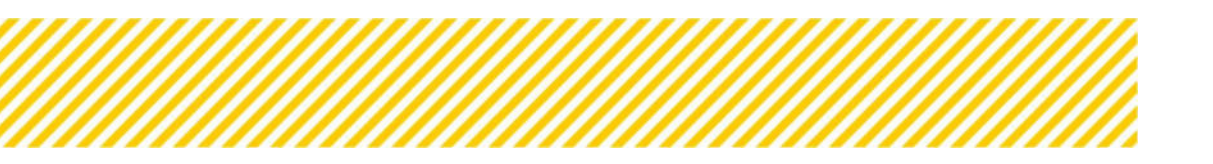

# Zusammenfassung

| Startseite Calls/Aufrufe Fördervorhaben/         | Vergaben Korrespondenz (User) 🥮 Berichte Administration             | TESTSYSTEM 🛔 VEWE1 User |
|--------------------------------------------------|---------------------------------------------------------------------|-------------------------|
| Call-Nummer : 1022/11-LRGSBG                     | Name Kontaktperson Zwišt <sup>(0)</sup> : Kurt Tester               | the descent of the      |
| Name des Calls @: Test                           | E-Mail Adresse Kontaktoerson ZwiSt <sup>(2)</sup> : Next appliances | Anträge/Projekte        |
| 0                                                |                                                                     | Historie / Verlauf      |
| Status ** : Ensi-Erteisung                       | ZWISE : LRESEG                                                      | Zusammentassung         |
| → Call vorveröffentlichen     → Call löschen     | Call Sachbericht PDF Call PDF                                       |                         |
|                                                  |                                                                     |                         |
| Name des Calls:                                  |                                                                     |                         |
| Test                                             |                                                                     |                         |
| Call-Nummer:                                     |                                                                     |                         |
| 1000 / 2 - LRGOOE                                |                                                                     |                         |
| ZwiSt:                                           |                                                                     |                         |
| LRGOOE                                           |                                                                     |                         |
| Status:                                          |                                                                     |                         |
| Freigegeben                                      |                                                                     |                         |
| Name Kontaktperson ZwiSt:                        |                                                                     |                         |
| Fabian Fessler - fabian.fessler@bmaw.gv.at       |                                                                     |                         |
| Malsnahme:                                       |                                                                     |                         |
| M3.1.1 (M5) Maisnanmen zur Unterstutzung der     |                                                                     |                         |
| Arbeitsmarkontegration und verbesserung der      |                                                                     |                         |
| Erweitschanzen                                   |                                                                     |                         |
| ESE Sonderrichtinie ESEolus und ITE              |                                                                     |                         |
| Politisches Ziel                                 |                                                                     |                         |
| Ein sozialeres und inklusives Europa, in dem die |                                                                     |                         |
| europäische Säule sozialer Rechte umgesetzt wird |                                                                     |                         |
| Fonds:                                           |                                                                     |                         |
| ESF                                              |                                                                     |                         |
| Reg. Kat:                                        |                                                                     |                         |
| Stärker entwickelte Region                       |                                                                     |                         |
| EU-Mittel [4]:                                   |                                                                     |                         |
| 60                                               |                                                                     |                         |
| Nat. Kofinanzierte Mittel [4]:                   |                                                                     |                         |
| 40                                               |                                                                     |                         |
| Einreichphase:                                   |                                                                     |                         |
| 31.10.2023 - 31.10.2023                          |                                                                     |                         |
| Durchführungsphase:                              |                                                                     |                         |
| 31.10.2023 - 10.12.2023                          |                                                                     |                         |

#### Abbildung 9 Infofenster "Zusammenfassung" Call

Unter "Zusammenfassung" finden sich die wichtigsten Infos zum Call kurz und prägnant auf den Punkt gebracht. Mit einem Klick auf die blau hinterlegte Schaltfläche "Einklappen" lässt sich dieses Fenster wieder schließen.

| Anträge/Projekte               |
|--------------------------------|
| Historie / Verlauf             |
| Einklappen                     |
|                                |
|                                |
|                                |
| ×                              |
| Name des Calls:                |
| Test                           |
| Call-Nummer:                   |
| 1022 / 1 - LRGSBG              |
| ZwiSt:                         |
| LRGSBG                         |
| Status:                        |
| Erst-Erfassung                 |
| Name Kontaktperson ZwiSt:      |
| Kurt Tester - kurt.test@gmx.at |
| Maßnahme:                      |

Abbildung 10 Schaltfläche "Einklappen"

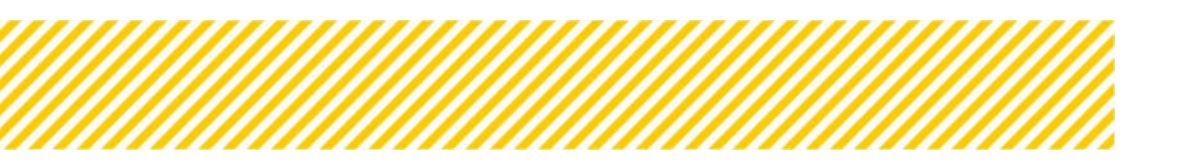

# ACHTUNG:

Immer darauf achten, bevor ein neuer Menüpunkt geöffnet wird, dass auf den Button "Speichern" geklickt wird. Wenn alle Daten gespeichert wurden, erscheint unter der Überschrift folgende Meldung grün hinterlegt:

| EU-Rechtsgrundlage            |  |
|-------------------------------|--|
| Die Daten wurden gespeichert! |  |

Abbildung 11 Meldung "Die Daten wurden gespeichert!"

# 1.2.2. Rahmenbedingungen eingeben

|                    | Call-Nursman (1001111-100000)                      | Mame Kontak (person Deld) <sup>(2)</sup> (new feren          | Constanting of the second second second second second second second second second second second second second s                                                                                                    |
|--------------------|----------------------------------------------------|--------------------------------------------------------------|----------------------------------------------------------------------------------------------------|
|                    | Name des Calls <sup>(1)</sup> : No.                | E-Mail Adressa Kentakiparten 2x45( <sup>10</sup> custos 2pm) |                                                                                                    |
| . 0                | Matus Contributing                                 | zwill <sup>©</sup> (Acons                                    | Distanting of the local distance of the local distance of the loca |
| ndegargee # 4      | Gat verweitbiesschen                               | Cast Subdevices PDF East PDF                                 |                                                                                                    |
| naturna 🌒          | EU-Rochtsgrundlage                                 |                                                              |                                                                                                    |
| vecte O            | COMP.                                              |                                                              |                                                                                                    |
| Less Faatsen 💿     | 2421 WTERFFEREN                                    |                                                              |                                                                                                    |
| Vargaben X I       | CCI-Name <sup>®</sup>                              |                                                              |                                                                                                    |
| Vargalant K 4      | 634+ Programma Griphoymert Austria & /19 2021-2021 |                                                              |                                                                                                    |
| 6                  | Specifisches Ziel II. OP                           |                                                              |                                                                                                    |
| pkolitarion 🚭 🕴 1  | Hocht ausgewählte                                  | *                                                            |                                                                                                    |
| 4 O revoluterrelle | Mafinahore @                                       |                                                              |                                                                                                    |
| (a 0               | Maint augewählen                                   | *                                                            |                                                                                                    |
| dom: 🚳             | 85F-IJTF-Rockingroundlage ()                       |                                                              |                                                                                                    |
|                    | visition and generative-                           | *                                                            |                                                                                                    |
|                    | Prierität                                          |                                                              |                                                                                                    |
|                    | Politisches Ziel 0                                 |                                                              |                                                                                                    |
|                    | Parela 9                                           |                                                              |                                                                                                    |
|                    | Reg. Kat <sup>®</sup>                              |                                                              |                                                                                                    |
|                    | HIND ALADONALD-                                    | *                                                            |                                                                                                    |
|                    | BU-Pärskergunde (In %) <sup>(1)</sup>              |                                                              |                                                                                                    |

#### Abbildung 12 Hauptmenüpunkt "Rahmenbedingungen"

Durch Klicken auf das Feld "Rahmenbedingungen" kann der nächste Ausfüllschritt vorgenommen werden.

#### **EU-Rechtsgrundlage**

Unter dem Menüpunkt EU-Rechtsgrundlage finden sich weiterführende Informationen zu spezifischen Zielen laut OP, den Maßnahmen, der ESF-Rechtsgrundlage, der Priorität und des politischen Ziels.

Nähere Informationen und Grundlagendokumente zu den EU-Rechtsgrundlagen finden sich unter: <u>https://www.esf.at/esf-2021-2027/gesetzlicher-rahmen/</u>

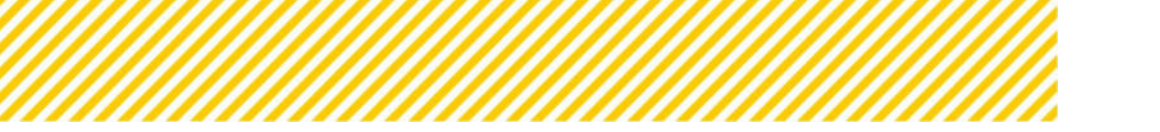

| Cal-Nummer (102211-iActor )                                                         | Name Kantaktpersen Zwitt 🤍 (Kun Tere)                                                  | AccessTruster    |
|-------------------------------------------------------------------------------------|----------------------------------------------------------------------------------------|------------------|
| Name des Calle <sup>19</sup> 1140                                                   | 6-Mail Advance Kantaktperson DwSC <sup>(1)</sup> Instantigment                         | Nicolay / Writed |
| Ballas Dectmonog                                                                    | Zwith <sup>(1)</sup> LADING                                                            | Triaventaria     |
| → Cal unversitientichen → Cal lücchen 💿                                             | Call Santoeness #19                                                                    | I GHO I          |
| EU-Archtsgrundlage                                                                  |                                                                                        |                  |
|                                                                                     |                                                                                        |                  |
| 200147032798023                                                                     |                                                                                        |                  |
| 4 Cithana                                                                           |                                                                                        |                  |
| CSR+ Programme Englisyment Austria & (17 2021-2027                                  |                                                                                        |                  |
| Specifisches Ziel IS. OP                                                            |                                                                                        |                  |
| 521.1.05 Rinderung einer ausgewegenen Erwerksbeteitigung von Frauen und Mann        | ern, gleicher Arbeitsbedingungen sowe einer besseren Vereinbarkeit von Bend und Anv. 👻 |                  |
| Mußnahme ®                                                                          |                                                                                        |                  |
| MI.1.2 (M2) Redenung einer besonnen Vereinbarkeit von Berufz- und Privatieben       | *                                                                                      |                  |
| ESP-Rechtsgrundlage ()                                                              |                                                                                        |                  |
| Rite Sondermothetime ESPgilue unstatil                                              | *                                                                                      |                  |
| Prioritát                                                                           |                                                                                        |                  |
| P1 Vereinbartiet und Wechstellung von Powert und Marment                            |                                                                                        |                  |
| Politisches Ziel                                                                    |                                                                                        |                  |
| En socialiers und influsives Europa. In dem die europäische Saule sustaile Rechts u | the theory                                                                             |                  |
| Ronds <sup>®</sup>                                                                  |                                                                                        |                  |
| 121                                                                                 | 14 C                                                                                   |                  |
| Reg. Kac <sup>®</sup>                                                               |                                                                                        |                  |
| Starker withodokite Region                                                          | 4                                                                                      |                  |
| BU-Fördenquete (in H) <sup>(1)</sup>                                                |                                                                                        |                  |
| 46                                                                                  |                                                                                        |                  |
|                                                                                     |                                                                                        |                  |

#### Abbildung 13 Menüpunkt "EU-Rechtsgrundlage"

| EU-Rechtsgrundlage                                                                                                    |          |
|----------------------------------------------------------------------------------------------------|----------|
| CCI-Nr. <sup>®</sup>                                                                                                    |          |
| 2021AT05FFPR001                                                                                                    |          |
| CCI-Name <sup>®</sup>                                                                                                    |          |
| ESF+ Programme Employment Austria & JTF 2021-2027                                                                                                    |          |
| Spezifisches Ziel It. OP <sup>③</sup>                                                                                                    |          |
| SZ1.1 (c) Förderung einer ausgewogenen Erwerbsbeteiligung von Frauen und Männern, gleicher Arbeitsbedingungen sowie einer besseren Vereinbarkeit von Beruf | und Priv |
| Maßnahme 🔞                                                                                                    |          |
| M1.1.1 (M1) Ansätze zur Verringerung der geschlechtsspezifischen Einkommensunterschiede                                                                    |          |
| ESF-/JTF-Rechtsgrundlage <sup>①</sup>                                                                                                    |          |
| ESF Sonderrichtlinie ESFplus und JTF                                                                                                    |          |
| Priorität                                                                                                    |          |
| P1 Vereinbarkeit und Gleichstellung von Frauen und Männern                                                                                                 |          |
| Politisches Ziel <sup>®</sup>                                                                                                    |          |
| Ein sozialeres und inklusives Europa, in dem die europäische Säule sozialer Rechte umgesetzt wird                                                          |          |
| Fonds 🕐                                                                                                    |          |
| ESF                                                                                                    |          |
| Reg. Kat <sup>®</sup>                                                                                                    |          |
| <nicht ausgewählt=""></nicht>                                                                                                    |          |
| ELL-Fördergupte (in %) ()                                                                                                    |          |
| to relate the w                                                                                                    |          |

#### Abbildung 14 Menüpunkt "EU-Rechtsgrundlage"

Ein paar Felder sind bereits automatisch befüllt, diese können nicht bearbeitet werden. So etwa CCI-Nr. und CCI-Name.

Pro Call sind immer ein spezifisches Ziel It. OP, eine Maßnahme sowie die ESF bzw. JTF Rechtsgrundlage auszuwählen. Der bzw. die Projektträger:in kann die EU-Rechtsgrundlage nicht mehr ändern.

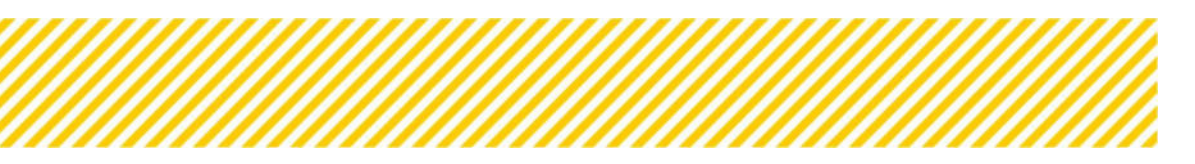

| Ĩ                | Call-Nummer : 1822/1-198586<br>Name des Calls <sup>(1)</sup> : Test                                                                                         | Name Kontaktperson ZwiSt <sup>(10)</sup> : Nert Texes<br>5-Mail Adresse Kontaktperson ZwiSt <sup>(10)</sup> : Nert tembyrn et                   | Anträgs/Projekte |
|------------------|----------------------------------------------------------------------------------------------------|----------------------------------------------------------------------------------------------------|------------------|
| pungen X C       | Status <sup>©</sup> : Emilitationg<br>→ Cali loschen Ø                                                                                                    | Zwist (*) (10000<br>Cel Subbench FDF Cell FDF                                                                                                   | Zusammentessung  |
| ektträgerinnen X | Geplante Projektträger:innen                                                                                                    |                                                                                                    |                  |
| t O              | Pflicht Beschreibung                                                                                                    |                                                                                                    |                  |
| gaben 🗙 K        | Einzelunternehmen                                                                                                    |                                                                                                    |                  |
| jaben 🗙 🤟        | Personengesellschaften (u.a. OG. KG) ini                                                                                                    | kl. Mischformen (z.8.:GmbH & Co KG)                                                                                                    |                  |
|                  | Juristische Personen des privaten Rechts                                                                                                    | Is (u.a. Vereine, GmDH)                                                                                                    |                  |
| terien 🥏 🤘 «     | Juristische Personen des öffentlichen Re                                                                                                    | echts, ausgenommen Bund und Länder                                                                                                    |                  |
| nationen 🥥 <     | Gemeinden                                                                                                    |                                                                                                    |                  |
| 0                | Speichern                                                                                                    |                                                                                                    |                  |
| inte Projei      | ktträger:innen                                                                                                    |                                                                                                    |                  |
| hte Projes       | ktträger:innen<br>Beschreibung                                                                                                    |                                                                                                    |                  |
| ht               | ktträger:innen Beschreibung Einzelunternehmen                                                                                                    |                                                                                                    |                  |
| ht               | ktträger:innen Beschreibung Einzelunternehmen Personengesellschaften (                                                                                      | (u.a. OG, KG) inkl. Mischformen (z.B.:GmbH & Co KG)                                                                                             |                  |
| ht               | ktträger:innen Beschreibung Einzelunternehmen Personengesellschaften ( Juristische Personen des                                                             | (u.a. OG, KG) inkl. Mischformen (z.B.:GmbH & Co KG)<br>privaten Rechts (u.a. Vereine, GmbH)                                                     |                  |
| ht               | Beschreibung         Einzelunternehmen         Personengesellschaften (         Juristische Personen des         Juristische Personen des                   | (u.a. OG, KG) inkl. Mischformen (z.B.:GmbH & Co KG)<br>privaten Rechts (u.a. Vereine, GmbH)<br>öffentlichen Rechts, ausgenommen Bund und Länder |                  |
| ht               | Beschreibung         Einzelunternehmen         Personengesellschaften (         Juristische Personen des         Juristische Personen des         Gemeinden | (u.a. OG, KG) inkl. Mischformen (z.B.:GmbH & Co KG)<br>privaten Rechts (u.a. Vereine, GmbH)<br>öffentlichen Rechts, ausgenommen Bund und Länder |                  |
| ht<br>beichern   | Beschreibung         Einzelunternehmen         Personengesellschaften (         Juristische Personen des         Juristische Personen des         Gemeinden | (u.a. OG, KG) inkl. Mischformen (z.B.:GmbH & Co KG)<br>privaten Rechts (u.a. Vereine, GmbH)<br>öffentlichen Rechts, ausgenommen Bund und Länder |                  |
| ht<br>veichern   | Beschreibung         Einzelunternehmen         Personengesellschaften (         Juristische Personen des         Juristische Personen des         Gemeinden | (u.a. OG, KG) inkl. Mischformen (z.B.:GmbH & Co KG)<br>privaten Rechts (u.a. Vereine, GmbH)<br>öffentlichen Rechts, ausgenommen Bund und Länder |                  |

# Geplante Projektträger:innen

#### Abbildung 15 Menüpunkt "Geplante Projektträger:innen"

Hier ist durch die ZwiSt auszuwählen, welche juristische Form der Ausgestaltung die Zusammensetzung der zukünftigen Projektträger:innen haben sollen. Je nach Rechtsform ergeben sich andere Anforderungen für die Prüfung der administrativen, operationellen und finanziellen Leistungsfähigkeit. Hier ist eine Mehrfachauswahl möglich. Nähere Details dazu finden Sie im Verwaltungs- und Kontrollsystem im Leitfaden "Call".

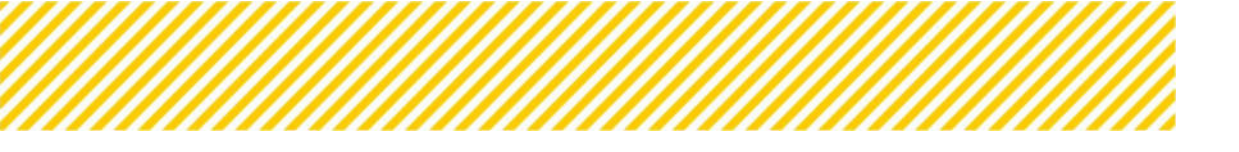

# Partnerschaftsprinzip

|                                                                                                    | and the second second second second second second second second second second second second second second second                                                                                            |      |                                                       |                      |   |
|----------------------------------------------------------------------------------------------------|----------------------------------------------------------------------------------------------------|------|-------------------------------------------------------|----------------------|---|
| adaten 🥥                                                                                                    | Name des Calls ** : Test                                                                                                    |      | E-Mail Adresse Kontaxtperson ZwSt **: surcless@pricat |                      |   |
| menbedingungen X K                                                                                                    | Stands - L'ETECHELLON                                                                                                    |      | CENTRE TO LINEST                                      |                      |   |
| Rechtsgrundlage 🗙                                                                                                    | Call vorverleffenslichen                                                                                                    |      |                                                       | Call Sachbericht PDF |   |
| splante Projektträgerinnen 🕷                                                                                                    | Partnerschaftsprinzin                                                                                                    |      |                                                       |                      |   |
| itnerschaftsprinzip 🥏                                                                                                    |                                                                                                    |      |                                                       |                      |   |
| ihilfenrecht 🥥                                                                                                    | Wirtschafts- und Sozialpartner                                                                                                    |      |                                                       |                      |   |
| ojekt Klassifikation 🧟                                                                                                    | Arbeiterkammer                                                                                                    |      |                                                       |                      |   |
| Itliche Vorgaben X 🤫                                                                                                    | U Wirtschaftskammer                                                                                                    |      |                                                       |                      |   |
| etäre Vorgaben 🗙 K                                                                                                    | industriellenvereinigung                                                                                                    |      |                                                       |                      |   |
| plan 👗                                                                                                    | Sonstige Wirtschafts- und Sozialpartner                                                                                                    |      |                                                       |                      |   |
| ertungskriterien 🗸 🤇                                                                                                    | städtische / regionale Partner (Städtebund, Gemeindebund)                                                                                                    |      |                                                       |                      |   |
| ekline VB                                                                                                    | Gemeindebund                                                                                                    |      |                                                       |                      |   |
| conste ve 😋                                                                                                    | Sonstige regionale Partner                                                                                                    |      |                                                       |                      |   |
| esponsenz 😈                                                                                                    | Nichtregierungsorganisationen                                                                                                    |      |                                                       |                      |   |
|                                                                                                    | zur Förderung von sozialer Inklusion                                                                                                    |      |                                                       |                      |   |
|                                                                                                    | zur Gleichsteilung der Geschlechter und Nichtdiskriminierung                                                                                                    |      |                                                       |                      |   |
|                                                                                                    | I'm Umweitbereich                                                                                                    |      |                                                       |                      |   |
|                                                                                                    | Sonstige Nichtregierungsorganisationen                                                                                                    |      |                                                       |                      |   |
|                                                                                                    | Gender Mainstreaming Beauftragte/r, Frauenbeauftragte/r                                                                                                    |      |                                                       |                      |   |
|                                                                                                    | Gender Mainstreaming Beauftragte/r, Frauenbeauftragte/r                                                                                                    |      |                                                       |                      |   |
|                                                                                                    | Sonstige Partner                                                                                                    |      |                                                       |                      |   |
|                                                                                                    |                                                                                                    |      |                                                       |                      |   |
| erschaftsprinzip                                                                                                    | Cpeichem                                                                                                    | _    |                                                       |                      |   |
| erschaftsprinzip                                                                                                    | Sentre<br>Speichem                                                                                                    |      |                                                       |                      |   |
| erschaftsprinzip<br>chafts- und Sozialpartner                                                                                                    | Senthern                                                                                                    |      |                                                       |                      |   |
| erschaftsprinzip<br>chafts- und Sozialpartner                                                                                                    | Senthem                                                                                                    |      |                                                       |                      |   |
| erschaftsprinzip<br>chafts- und Sozialpartner<br>Arbeiterkammer                                                                                                    | Contraction                                                                                                    |      |                                                       |                      |   |
| chafts- und Sozialpartner<br>Arbeiterkammer<br>Wirtschaftskammer<br>OGB                                                                                                    | Canthen                                                                                                    |      |                                                       |                      |   |
| erschaftsprinzip<br>chafts- und Sozialpartner<br>Ø Arbeiterkammer<br>Ø Wirtschaftskammer<br>Ö GGB<br>I Industriellenvereinigun                                                                                                    | C Sentipe<br>Geschem                                                                                                    |      |                                                       |                      |   |
| erschaftsprinzip<br>chafts- und Sozialpartner<br>Arbeiterkammer<br>Wirtschaftskammer<br>OGB<br>Industriellenvereinigur<br>Sonstige Wirtschafts- u                                                                                                    | I Sentinge<br>Geneticities<br>In<br>In<br>Sozialpartner                                                                                                    |      |                                                       |                      | _ |
| chafts- und Sozialpartner<br>Arbeiterkammer<br>Wirtschaftskammer<br>OGB<br>Industrielienvereinigur<br>Sonstige Wirtschafts- u<br>Ische / regionale Partner                                                                                                    | IS Socialpartner                                                                                                    |      |                                                       |                      |   |
| chafts- und Sozialpartner<br>Arbeiterkammer<br>Wirtschaftskammer<br>OGB<br>Industriellenvereinigur<br>Sonstige Wirtschafts- u<br>Ische / regionale Partner (<br>Stadtebund                                                                                                    | Ig<br>Ig<br>Ig<br>Ig<br>Szialpartner<br>(Städtebund, Gemeindebund)                                                                                                    |      |                                                       |                      |   |
| chafts- und Sozialpartner<br>Arbeiterkammer<br>Wirtschaftskammer<br>OGB<br>Industriellenvereinigun<br>Sonstige Wirtschafts- u<br>ische / regionale Partner<br>Stadtebund<br>Gemeindebund                                                                                                    | ig<br>(Ståltebund, Gemeindebund)                                                                                                    |      |                                                       |                      |   |
| chafts- und Sozialpartner<br>Arbeiterkammer<br>Grebiterkammer<br>Grebiterkammer<br>Gota<br>industriellenvereinigun<br>Sonstige Wirtschafts- u<br>lische / regionale Partner (<br>Stadtebund<br>Gemeindebund<br>Sonstige regionale Part                                                                                                    | Ig<br>distatebund, Gemeindebund)                                                                                                    |      |                                                       |                      |   |
| eerschaftsprinzip<br>chafts- und Sozialpartner<br>Arbeiterkammer<br>Wirtschaftskammer<br>OGB<br>Industriellenvereinigun<br>Sonstige Wirtschafts- u<br>ische / regionale Partner (<br>Stadtebund<br>Gemeindebund<br>Sonstige regionale Part                                                                                                    | Isongpe<br>Genetions<br>In<br>Sozialpartner<br>(stildtebund, Gemeindebund)<br>Iner                                                                                                    |      |                                                       |                      |   |
| erschaftsprinzip chafts- und Sozialpartner Arbeiterkammer Wittschaftskammer GGB Industrielienvereinigun Sonstige Wittschafts- u ische / regionale Partner ( Städtebund Gemeindebund Sonstige regionale Part regierungsorganisationer                                                                                                    | I Sondge                                                                                                    |      |                                                       |                      |   |
| erschaftsprinzip chafts- und Sozialpartner Arbeiterkammer G Wirtschaftskammer G GGB Industrielienvereinigur Sonstige Wirtschafts- u ische / regionale Partner ( Stadtebund G Gemeindebund Sonstige regionale Part regierungsorganisationer g zur Förderung von sozi                                                                                                    | I Sonster<br>IS<br>IS<br>IS<br>IS<br>IS<br>IS<br>IS<br>IS<br>IS<br>IS                                                                                                    |      |                                                       |                      |   |
| erschaftsprinzip  Chafts- und Sozialpartner  Arbeiterkammer  Arbeiterkammer  GWirtschaftskammer  GGG  industrielienvereinigun  Sonstige Wirtschafts- u  ische / regionale Partner (  Stadtebund  GGemeindebund  Sonstige regionale Part  regierungsorganisationer  zur Forderung von god  Stor Moorene mit Ebb                                                                                                    | Ig<br>Ig<br>Ig<br>Ind Sozialpartner<br>(stådtebund, Gemeindebund)<br>tner<br>aler inklusion<br>Geschleter und Nichtdiskriminierung<br>melanna                                                               |      |                                                       |                      |   |
| erschaftsprinzip  chafts- und Sozialpartner  Arbeiterkammer  G Wirtschaftskammer  G OGB Industrielienvereinigun Sonstige Wirtschafts- u ische / regionale Partner ( Stadtebund G Gemeindebund Sonstige regionale Part regierungsorganisationer 2 zur Gridenstellung der ( Tw Menschen mit Behl                                                                                                    | ig<br>nd Sozialpartner<br>(städtebund, Gemeindebund)<br>tner<br>aler inklusion<br>Geschlechter und Nichtdiskriminierung<br>nderung                                                                          |      |                                                       |                      |   |
| erschaftsprinzip  chafts- und Sozialpartner  Arbeiterkammer  G Wirtschaftskammer  G OGB  Industriellenvereinigur Sonstige Wirtschafts- u ische / regionale Partner ( Stadtebund  G Gemeindebund  Sonstige regionale Part regierungsorganisationer  zur Förderung von sozi zur Gieichstellung der G  G W Menschen mit Behi G m Umweitbereich                                                                                                    | ig<br>ig<br>id<br>d Sozialpartner<br>(stidtebund, Gemeindebund)<br>ther<br>aler Inklusion<br>Geschlechter und Nichtdiskriminierung<br>inderung                                                              |      |                                                       |                      |   |
| erschaftsprinzip chafts- und Sozialpartner Arbeiterkammer OGB Industriellenvereinigun Sonstige Witschafts- u sche / regionale Partner ( Stadtebund Stadtebund Sonstige regionale Part regierungsorganisationer 2 zur Förderung von sozi 2 zur Förderung von sozi 2 zur Griekhstellung der ( Gri Menschen mit Behli Im Umweltbereich Sonstige Nichtregierun                                                                                                    | I Sonstee<br>Genthem<br>If<br>If<br>If<br>If<br>If<br>If<br>If<br>If<br>If<br>If                                                                                                    |      |                                                       |                      |   |
| erschaftsprinzip chafts- und Sozialpartner C Arbeiterkammer OGB Industriellenvereinigun Sonstige Wirtschafts- u sche / regionale Partner of Stadtebund Sonstige regionale Partner uzur Förderung von sozi zur Förderung von sozi zur Förderung von sozi Daur Gietskellung der of Gründenschen mit Behl Im Umweitbereich Sonstige Nichtregierun er Mainstreaming Beauftu                                                                                        | Isonape  Genetions  Ig  Ig  Ig  Ig  Ig  Ig  Ig  Ig  Ig  I                                                                                                    |      |                                                       |                      |   |
| erschaftsprinzip  chafts- und Sozialpartner  Arbeiterkammer  OGB Industriellenvereinigun Sonstige Wirtschafts- u Ische / regionale Partner ( Stadtebund Gemeindebund Gottige regionale Part regierungsorganisationer 2 zur Giechstellung der Gur Groferung von sozi Laur Giechstellung der Groferung sonstige Nichtregierun er Mainstreaming Beauftr Gender Mainstreaming                                                                                      | I sentepe<br>Genetheme<br>If<br>If<br>If<br>If<br>If<br>If<br>If<br>If<br>If<br>If                                                                                                    | Test |                                                       |                      |   |
| erschaftsprinzip  chafts- und Sozialpartner  Arbeiterkammer  Arbeiterkammer  G Kitschaftskammer  G GB  Industrielienvereinigur  Sonstige Wirtschafts- u  ische / regionale Partner  Stadtebund  G Gemeindebund  Sonstige regionale Part regierungsorganisationer  g zur Grichstellung der G  zur Gleichstellung der G  fur Menschen mit Behl  G fur Menschen mit Behl  G Sonstige Nichtregierun  er Mainstreaming Beauftr  G Gender Mainstreaming  ige Partner | I sonspe                                                                                                    | Test |                                                       |                      |   |
|                                                                                                    | ig ind Sozialpartner (stildtebund, Gemeindebund) ther ser aler inklusion Geschlechter und Nichtdiskriminierung inderung gsorganisationen ragter, Frauenbeauftragte/r (g Beauftragte/r, Frauenbeauftragte/r) | Test |                                                       |                      |   |

#### Abbildung 16 Menüpunkt "Partnerschaftsprinzip"

Wie auch schon in der letzten Strukturfondsperiode ist auch in der Strukturfondsperiode 2021 bis 2027 das Partnerschaftsprinzip in der Umsetzung der Strukturfonds verankert. Die Auswahl relevanter Partnerorganisationen erfolgt dabei durch die jeweilige ZwiSt.

Unter dem Menüpunkt "Partnerschaftsprinzip" sind die entsprechenden Partnerorganisationen anzugeben.

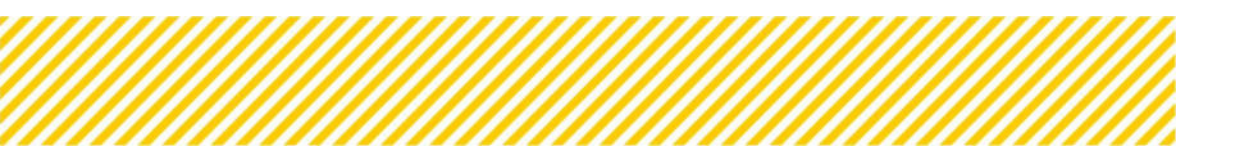

Dabei können durch Abhaken bereits vorausgefüllte Partner:innen ausgewählt werden, falls die betreffende Person und Organisation nicht genannt wurde, kann diese in den grauen Zeilen rechts selbst erläutert werden.

Nähere Informationen zum Partnerschaftsprinzip und welche Punkte zu beachten sind, sind im Verwaltungs- und Kontrollsystem im Leitfaden "Partnerschaftsprinzip" zu finden.

# Beihilfenrecht

|                                                                                                    | Block das Balls To tas                                                                                                    | A shall be wanted by the second second second second second second second second second second second second se                                                   |                               |                                                              |                  |   |
|----------------------------------------------------------------------------------------------------|----------------------------------------------------------------------------------------------------|----------------------------------------------------------------------------------------------------|-------------------------------|--------------------------------------------------------------|------------------|---|
|                                                                                                    | Refer Control Tim                                                                                                    | Press Apress Territorian Content                                                                                                    | and second second             |                                                              | ( House & Verlag |   |
| x ()                                                                                                |                                                                                                    | ATTAC - COMPANY                                                                                                    |                               |                                                              | 2 December Conce |   |
| *                                                                                                   | Calification     Calification                                                                                                    |                                                                                                    | Cell Sachievente PDR          | CALIFOR                                                      |                  |   |
|                                                                                                    |                                                                                                    |                                                                                                    |                               | 1947                                                         |                  |   |
| •                                                                                                   | Beihilfenrecht                                                                                                    |                                                                                                    |                               |                                                              |                  |   |
|                                                                                                    |                                                                                                    |                                                                                                    |                               |                                                              |                  |   |
| •                                                                                                   | Präfungssergabela                                                                                                    |                                                                                                    |                               |                                                              |                  |   |
| <ul> <li></li> </ul>                                                                                | Erne Behöfte kann nicht ausgeschlossen werden. Die Prüfung ist beim Projektanning for                                                                                                    | zusetzten, da alle Frågen mit "Ja" bkantwortet wurden. Abmerkung: Wenn eine Frege                                                                                 | Op Diret Dia                  |                                                              |                  |   |
|                                                                                                    | ing their bearboards words, is same sender-tervaring mights.                                                                                                    |                                                                                                    |                               |                                                              |                  |   |
|                                                                                                    | Pragnhegen                                                                                                    |                                                                                                    |                               |                                                              |                  |   |
| • •                                                                                                 | Stammen die Mittel für das giglante Vorhaben aus staatlicher merkunft (bund, Land, G                                                                                                    | mende, offentistes Unternahment?                                                                                                    | Ca- Oren: Ora                 |                                                              |                  |   |
|                                                                                                    |                                                                                                    |                                                                                                    |                               |                                                              |                  |   |
|                                                                                                    | Wed down day workshan area frankright huseoflore user an anti-same workel assess                                                                                                    | -                                                                                                    | Cia Crest Cita                |                                                              |                  |   |
|                                                                                                    | and the second second |                                                                                                    |                               |                                                              |                  |   |
|                                                                                                    | Beverjugt die Maßnahme bestimmte Unternahmen of Einheit, die - unabhängig von ihr                                                                                                    | er Nachtelfurm - eine untschaffliche Tatigkeit ausübt oder Mitduktionspreige                                                                                      | A                             |                                                              |                  |   |
|                                                                                                    | dranites)*                                                                                                    |                                                                                                    | Op Otes On                    |                                                              |                  |   |
| 4                                                                                                   | (police)                                                                                                    |                                                                                                    |                               |                                                              |                  | _ |
|                                                                                                    | - Garden                                                                                                    |                                                                                                    | _                             |                                                              |                  | _ |
| inis                                                                                                | - Andrew -                                                                                                    |                                                                                                    |                               |                                                              |                  |   |
| inis<br>fe kann nicht au                                                                            | speschlossen werden. Die Profung ist beim Projektantrag fortz.<br>rde. ist keine Behlfen-Gewährung möglich.                                                                                                    | setzten, da alle Fragen mit ja" beantwortet wurden. Ann                                                                                                    | ierkung: Wenn eine Frage      | ija ⊛ineini ⊖ ka                                             |                  |   |
| nis<br>fe kann nicht au<br>beantwortet wu                                                           | sgeschlossen werden. Die Pröfung ist beim Projektantrag fortzu<br>röge ist kanne Behilfen-Gewährung möglich.                                                                                                    | setzten, da alle Fragen mit "Ja" beantwortet wurden. Ann                                                                                                    | erkung: Wenn eine Frage       | ja ⊛nein ⊖ka                                                 |                  |   |
| inis<br>fe kann nicht au<br>beantwortet wu                                                          | ageschlossen werden. Die Pröfung ist beim Projektantrag forts<br>ode. ist keine Behilfen-Gewährung möglich.                                                                                                    | setzten, da alle Fragen mit "Ja" beantwortet wurden. Ann                                                                                                    | erkung: Wenn eine Frage       | ja ∰nen ⊙ka                                                  |                  |   |
| inis<br>fe kann nicht au<br>beantwortet wu                                                          | sgeschlossen werden. Die Profung ist beim Projektantrag fortz<br>rde, ist keine Behliffen-Gewährung möglich.                                                                                                    | setzten, da alle Fragen mit "Ja" beantwortet wurden. Ann<br>einde, offentliches Unternehment?                                                                     | ierkung: Wenn eine Frage C    | ja ⊛nen Oka                                                  |                  |   |
| inis<br>fe kann nicht au<br>beantwortet wu<br>die Mittel für das                                    | sgeschlossen werden. Die Pröfung ist beim Projektantrag fortzu<br>röck ist kanne Behilfen-Gewährung möglich.                                                                                                    | setzten, da alle Fragen mit "Ja" beantwortet wurden. Ann<br>einde, offentliches Unternehmen!)"                                                                    | serkung: Wenn eine Frage      | ija ∰inein ⊙ka<br>ja ⊛inein ⊙ka                              |                  |   |
| mis<br>fe kann nicht au<br>beantwortet wu<br>die Mittel für das                                     | sgeschlossen werden. Die Prüfung ist beim Projektantrag forts<br>rde. ist keine Behilfen-Gewährung möglich.                                                                                                    | setzten, da alle Frageri mit "ja" beantwortet wurden. Ann<br>einde, öffentliches Unternehmen!)                                                                    | erkung: Wenn eine Frage C     | ja ⊛nen Oka<br>ija ⊛nen Oka                                  |                  |   |
| inis<br>fic kann nicht au<br>beantwortet wu                                                         | sgeschlossen werden. Die Proflung ist beim Projektantrag fortz<br>rde, ist keine Behinfen-Gewährung möglich.                                                                                                    | setzten, da alle Fragen mit "Ja" beantwortet wurden. Ann<br>einde, öffentliches Unternehmen]?                                                                     | ierkung: Wenn eine Frage<br>C | ja ∰nen Oka<br>ja ⊛nen Oka                                   |                  |   |
| nis<br>fe kann nicht au<br>beantwortet wu<br>die Mittel für dar                                     | sgeschlossen werden. Die Proflung ist beim Projektantrag fortz<br>nde. ist keine Behliffen-Gewährung möglich.<br>s geplante Vorhaben aus staatlicher Herkunft (Bund. Land. Gem<br>eine finanzielle Zuwendung oder ein geldwerter Vorteil gewährt                                                                                                    | setzten, da alle Fragen mit Ja" beantwortet wurden. Ann<br>einde, öffentliches Unternehmen]?                                                                      | verkung: Wenn eine Frage      | ja ⊛nen ⊖ka<br>ja ⊛nen ⊖ka<br>ja ⊛nen ⊖ka                    |                  |   |
| nis<br>fe kann nicht au<br>beantwortet wu<br>die Mittel für dar                                     | ngeschlossen werden. Die Profung ist beim Projektantrag forts<br>rde, ist keine Behilfen-Gewahrung möglich.<br>Is geplante Vorhaben aus staatlicher Herkunft (Bund. Land. Gem<br>eine finanzielle Zuwendung oder ein geldwerter Vorteil gewährt                                                                                                    | setzten, da alle Fragen mit Jar beantwortet wurden. Ann<br>einde, offentliches Unternehment?<br>2                                                                 | erkung: Wenn eine Frage<br>C  | ja ⊛nen Oka<br>ija ⊛nen Oka<br>ija ⊛nen Oka                  |                  |   |
| mis<br>fe kann nicht au<br>beantwortet wu<br>die Mittel für dar<br>n das Vorhaben n<br>die Maßnahme | sgeschlossen werden. Die Proflung ist beim Projektantrag fortz<br>rde, ist keine Behinfen-Gewährung möglich.<br>s geplante Vorhaben aus staatlicher Herkunft (Bund, Land, Ger<br>eine finanzielle Zuwendung oder ein geldwerter Vorteil gewährt<br>bestimmte Unternehmen (* Einheit, die- unabhängig von ihrer                                                                                                    | setzten, da alle Fragen mit "Ja" beantwortet wurden. Ann<br>einde, offentliches Unternehmen]?<br>?<br>Rechtsform – eine wirtschaftliche Tatigkeit ausslöt) oder P | ierkung: Wenn eine Frage      | ija ⊛nen Oka<br>Ija ⊛nen Oka<br>Ija ⊛nen Oka<br>Ija ⊛nen Oka |                  |   |
| nis<br>fekann nicht au<br>die Mittel für dat<br>n das Vorhaben i<br>die Maßnahme<br>P               | sgeschlossen werden. Die Pröfung ist beim Projektantrag forts<br>nde. ist keine Behilfen-Gewährung mögich.<br>s geplante Vorhaben aus staatlicher Herkunft (Bund. Land. Ger<br>eine finanzielle Zuwendung oder ein geldwerter Vorteil gewährt<br>bestimmte Unternehmen (* Einheit. die - unabhängig von ihrer                                                                                                    | setzten, da alle Fragen mit "Ja" beantwortet wurden. Ann<br>einde, öffentliches Unternehmen)?<br>?<br>Rechtsform – eine wirtschaftliche Tatigkeit ausübt) oder P  | eritung: Wenn eine Frage C    | ja ∰nen Oka<br>ja ⊛nen Oka<br>ja ⊛nein Oka<br>ja ⊛nein Oka   |                  |   |

#### Abbildung 17 Menüpunkt "Erläuterungen zum Beihilfenrecht"

An dieser Stelle wird erläutert ob und in welcher Form eventuell Beihilfen gewährt werden können und aus welchen Quellen sich diese speisen.

Hier kann mit "Ja", "Nein", "ka" ("keine Angabe") geantwortet werden, des Weiteren ist hier immer ein kurzer Kommentar bzw. eine Erläuterung einzufügen um die Angabe zu begründen.

Nähere Informationen zum Beihilfenrecht und welche Punkte zu beachten sind, sind im Verwaltungs- und Kontrollsystem im Leitfaden "Beihilfenrecht" zu finden.

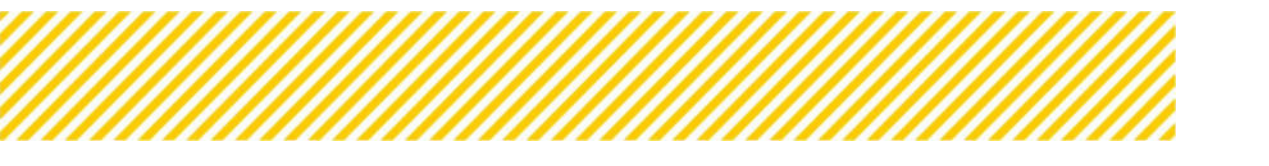

# **Projekt Klassifikation**

| edaten O<br>menbedingungen O <                      | Call-Nummer: 1002 / 1-180306<br>Nama des Calls <sup>(1)</sup> : Ten<br>Status <sup>(1)</sup> : Zunöngsingen |                                     | Name Kontaktperson ZwiSK <sup>(D)</sup> :<br>5-Mail Adrese Kontaktperson Z<br>ZwiSK <sup>(D)</sup> : UKOSK | Kurc Testar<br>Wilds <sup>(1)</sup> : Kurt Sec Ogma at<br>Call Sachbericht PDF | Call FDF | , AntrikgerProjekte<br>Hisspile / Verbauf<br>Zusammerfessung |   |
|-----------------------------------------------------|----------------------------------------------------------------------------------------------------|-------------------------------------|----------------------------------------------------------------------------------------------------|--------------------------------------------------------------------------------|----------|--------------------------------------------------------------|---|
| plante Projektriägerännen 🧔<br>therschaftsprinzip 💿 | Projekt Klassifikation 🕲                                                                                    |                                     |                                                                                                    |                                                                                |          |                                                              |   |
| hilfenracht 🥥                                       | Projektrelevant <sup>®</sup>                                                                                | Projekt Klassifikation <sup>®</sup> |                                                                                                    |                                                                                |          |                                                              |   |
| ojekt Klassifikation 🥏                              | 8                                                                                                    | Einzelprojekt                       |                                                                                                    |                                                                                |          |                                                              |   |
| Itliche Vorgaben 🥝 🔹 📢                              |                                                                                                    |                                     |                                                                                                    |                                                                                |          |                                                              |   |
| itäre Vorgaben 🤨 🤇 🤇                                |                                                                                                    |                                     |                                                                                                    |                                                                                |          |                                                              | _ |
| lan 🔿                                               |                                                                                                    |                                     |                                                                                                    |                                                                                |          |                                                              |   |
| rtungskriterien 🥑 🤇                                 |                                                                                                    |                                     |                                                                                                    |                                                                                |          |                                                              |   |
| ige Informationen 🧿 (                               |                                                                                                    |                                     |                                                                                                    |                                                                                |          |                                                              |   |
| liste VB 🥝                                          |                                                                                                    |                                     |                                                                                                    |                                                                                |          |                                                              |   |
| anandana 👩                                          |                                                                                                    |                                     |                                                                                                    |                                                                                |          |                                                              |   |

#### Abbildung 18 Projekt Klassifikation

An dieser Stelle wird die Projektklassifikation angezeigt. Diese ist bereits vorausgefüllt, hier sind keine weiteren Handlungen notwendig.

Mit der Projektklassifizierung ist der Menüpunkt zu den "Rahmenbedingungen" abgeschlossen und der nächste Menüpunkt "Inhaltliche Vorgaben" kann befüllt werden.

# **1.2.3.** Inhaltliche Vorgaben eingeben

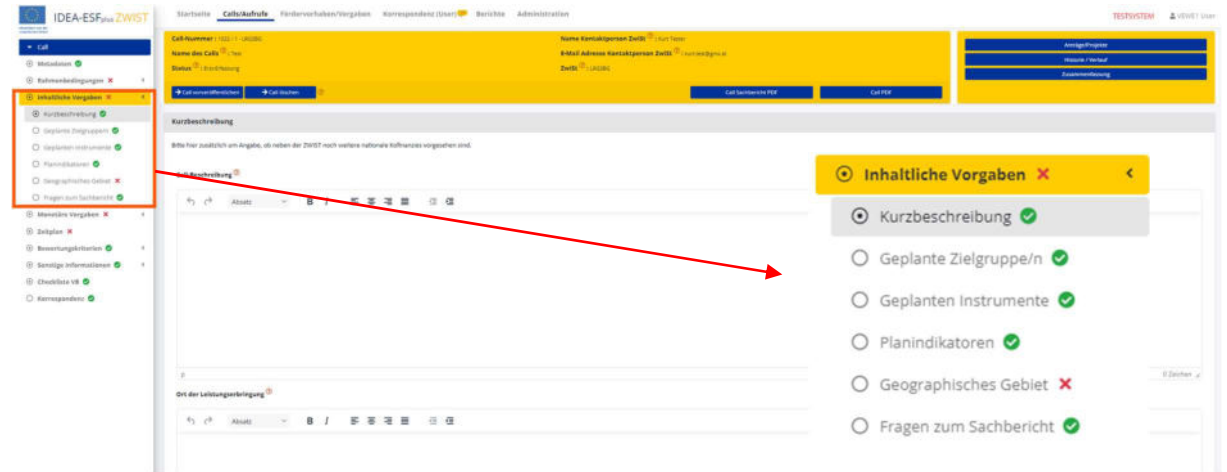

#### Abbildung 19 Inhaltliche Vorgaben

Unter dem Menüpunkt "Inhaltliche Vorgaben" sind die Inhalte wie zum Beispiel eine "Kurzbeschreibung", "geplante Zielgruppe/n", "geplante Instrumente", etc. zum Call zu befüllen bzw. die Fragen zum Sachbericht auszuwählen.

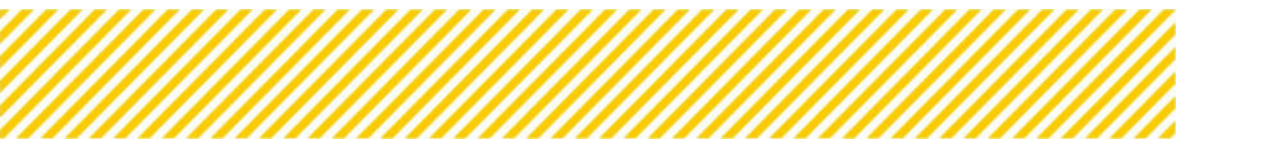

# Kurzbeschreibung

| zbesch         | reibur   | ng                       |   |     |     |         |  |  |
|----------------|----------|--------------------------|---|-----|-----|---------|--|--|
| I-Besch        | hreibur  | ng 🕐                     |   |     |     |         |  |  |
| <del>б</del> ( | ¢        | Paragraph                | ~ | B I | F i | <br>₫ 2 |  |  |
|                |          |                          |   |     |     |         |  |  |
|                |          |                          |   |     |     |         |  |  |
|                |          |                          |   |     |     |         |  |  |
|                |          |                          |   |     |     |         |  |  |
|                |          |                          |   |     |     |         |  |  |
|                |          |                          |   |     |     |         |  |  |
| der Le         | eistung  | serbringung <sup>(</sup> | D |     |     |         |  |  |
|                | <i>→</i> | Paragraph                | ~ | BI  | F 3 | <br>₫ 2 |  |  |

Nachweis der Förderfähigkeit <sup>(?)</sup>

| 4      | $\diamond$ | Paragraph | ~      | в      | Ι       | ₽     | Ξ     | ≡     | ≡ | ≣ | 互 |
|--------|------------|-----------|--------|--------|---------|-------|-------|-------|---|---|---|
|        |            |           |        |        |         |       |       |       |   |   |   |
|        |            |           |        |        |         |       |       |       |   |   |   |
|        |            |           |        |        |         |       |       |       |   |   |   |
|        |            |           |        |        |         |       |       |       |   |   |   |
|        |            |           |        |        |         |       |       |       |   |   |   |
|        |            |           |        |        |         |       |       |       |   |   |   |
| bbildu | ung 21     | Menüpunkt | "Nachv | veis d | der För | derfä | ähigl | ceit" |   |   |   |

In der Kurzbeschreibung ist es möglich in den vorgesehenen Feldern "Kurzbeschreibung", "Ort der Leistungserbringung" und "Nachweis der Förderfähigkeit" einen freien Text einzufügen. Es können sowohl Schriftarten, Schriftgröße und Formatierungen frei gewählt werden.

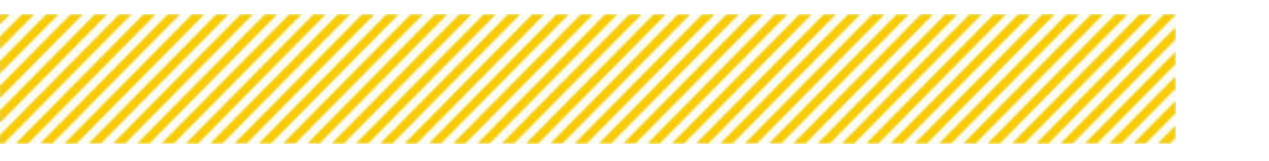

# Geplante Zielgruppe/n

| idaten © Stat                                                                                    | -Nummer : 1022 / 1 - 046586<br>ne des Culls <sup>(2)</sup> : Tess<br>tas <sup>(2)</sup> : Ersi Erfessung |                                                                                                    | Name Kontaktperson Zwist <sup>(1)</sup> : Kurt feser<br>E-Mail Adresse Kontaktperson Zwist <sup>(1)</sup> : Nortes: Operate<br>Zwist <sup>(1)</sup> : (MS396                                                                  | AvinsägesProjekte<br>Historie / Verlauf<br>Zusammerifassung |
|--------------------------------------------------------------------------------------------------|----------------------------------------------------------------------------------------------------|----------------------------------------------------------------------------------------------------|----------------------------------------------------------------------------------------------------|-------------------------------------------------------------|
| tliche Vorgaben X <                                                                              | Call vorveröffensichen 🔶 Cal                                                                             | 8 Jöschen 🕐                                                                                                    | Call Sachberlicht PDF Call PDF                                                                                                    |                                                             |
| rbeschreibung 🔮<br>plante Zielgruppe/n 🥏                                                         | ilante Zielgruppe/n                                                                                      |                                                                                                    |                                                                                                    |                                                             |
| slamen instrumente 😒                                                                             |                                                                                                    |                                                                                                    |                                                                                                    |                                                             |
| vinefikatoren 🧑                                                                                  | licht Bereichr                                                                                           | nung                                                                                                    |                                                                                                    |                                                             |
| indikatoren 💿 🧧 🧧                                                                                | Unternet                                                                                                 | nung<br>hmen (inki, gemeinnützige soziale Unternehn                                                                                                    | nen, wie z.B. soziałokonomische Betriebes                                                                                                    |                                                             |
| Indikatoren O PR<br>graphisches Gebiet X O<br>en zum Sachbericht O O                             | Unternel<br>Körpersc                                                                                     | nung<br>hmen linkl, gemeinnützige soziale Unternehn<br>rhaften (z.B. Schulen, Kindergärten, Sozialpan                                                                                                    | nen, wie z.B. sozialskonomische Betriebes<br>ther (inkl. Betriebsrate und Köleistvertragspartner), Gemeinden)                                                                                                    |                                                             |
| indikatoren 🌑 🛛 Pri<br>graphisches Getiet X 🔹 📄<br>en zum Sachbericht 🔊 📄<br>Läre Vorgaben X K 😜 | Hent Beceicht<br>Unternet<br>Körpersc<br>Einzelper<br>beruflich                                          | nung<br>hmen (Inkl. gemeinnützige soziale Unternehn<br>chaften (z.B. Schulen, Kindergärten, Sozialpan<br>rsönen (z.B. Frauen in Beschaftigung, arbeitz<br>er (Ra-)Orientierungsphase)                                           | nen, wie z.B. sustatiokonomische Betriebe)<br>tiner (Inkl. Betrieburste und kollektivvertragspartner), Gemeinder)<br>markflene Frauen, Fraven mit Nigrationshinzergrund, Wiedereinsteigerinnen, Personen mit Betreuungspflich | ten, werdende Eltern und pflegende Angehörige. Personen     |
| indikatoren                                                                                      | Itens Bezeichn<br>Unternet<br>Körpersc<br>Einzelper<br>beruflich                                         | nung<br>himm (Joki, gemeinnützige soziale Unternehn<br>haften (z.B. Schulen, Kindergärten, Sozialpan<br>rzonen (z.B. Frauen in Beschäftigung, arbeitz<br>er (Re-)Orientierungsphase)<br>d Beratungseinnichtungen                | nen, wie z.B. sozialokonomische Betriebe)<br>ther (Mik. Betrieberste und Kolektiswertragspartner) Gemeinder)<br>marktlene Praven, Fraven mit Mgrafonshintergrund, Wedereinstegerinnen, Personen mit Betrevungspflich          | ten, werdende Eltern und pflegende Angehörige. Personen     |
| endlästoren                                                                                      | Itent Bezeichn<br>Unternet<br>Körpersc<br>Einzelper<br>beruflich<br>NGO und                              | nung<br>hmen (JHK, gemeinnistzge soziale Unternehn<br>haften (2.B. Schuler, Kindergärten, Sozialgaar<br>risonen (2.B. Frauen in Beschaftgung, arbeitsr<br>ef Deroffenter in Beschaftgung, arbeitsr<br>di Beratungseinnichtungen | nen: wie z.B. sozialokonomische Betriebe)<br>ther (mit. Betrieborite und Koleistwiertragspartner) Gemeindern<br>maństene Praven, Praven mit Migrafonshintergrund, Wedereinsteigerinnen, Personen mit Betreuungspflich         | ten, werdende Eltern und pflegende Angehorge. Personen      |

Abbildung 22 Geplante Zielgruppen

An dieser Stelle sind verschiedene vordefinierte Zielgruppen laut ausgewählter Priorität ausgeschrieben, die ZwiSt kann durch Setzen eines Hakens festlegen, welche Zielgruppen verpflichtend durch die zukünftigen Projekte erreicht werden sollen. Hier ist eine Mehrfachauswahl möglich.

# **Geplante Instrumente**

| Call<br>Metadaten O                           | Call-Nummer : )<br>Name des Calls<br>Statue <sup>(1)</sup> : bro-tri | 022/1-LAGSBG<br>©:_Teak<br>Mesung               | Name Kantaktperson Zwitk <sup>(1)</sup> : trurt tener<br>E-Mail Adrese Kontaktperson Zwitk <sup>(1)</sup> : trurt motigen at<br>Zwitk <sup>(1)</sup> : (2000) | Anträge/Projekta<br>Niczone / Verlauf<br>Zusammentassung |
|-----------------------------------------------|----------------------------------------------------------------------|-------------------------------------------------|----------------------------------------------------------------------------------------------------|----------------------------------------------------------|
| Rahmenbedingungen 🛛 🤇                         | ⇒ Cail vorveröffer                                                   | rtikhen 🗣 Call Kluchen 👔                        | Call Sachbaricht PDF Call PDF Call PDF                                                                                                    | 1                                                        |
| Kurzbeschreibung 🥏<br>Geplante Zielgruppe/m 🥥 | Geplante Instr                                                       | umente                                          |                                                                                                    |                                                          |
| Geplanten Instrumente 🥥                       | Pflicht                                                              | Bezeichnung                                     |                                                                                                    |                                                          |
| Geographisches Gebiet 🗙                       | D                                                                    | Aufbau und implementierung regionaler und/      | oder branchenspezifischer Netzwerke zwischen Gemeinden, Unternehmen und anderen Stakeholdern                                                                  |                                                          |
| ragen zum Sachbericht 🥥                       | D                                                                    | Entwicklung und Implementierung innovative      | r Ansätze zur Förderung einer besseren Vereinbarkeit von Berufs- und Privatleben mit neuen inhaltlichen Zugängen                                              |                                                          |
| netäre Vorgaben 🗙 🤇 🤇                         | D                                                                    | Entwicklung und Implementierung von neuen       | vereinbarkeitsfördernden Zugängen, die sich auf die Kinderbetresungsenrichtungen und deren Personal beziehen                                                  |                                                          |
| tplan 🗙                                       | 0                                                                    | Bedarfs- und gleichsteilungsorientierte Karriei | re Berufs- und Bildungsberatung für beschäftigte (werdende) Eltern und Wiedereinstiegsberatung                                                                |                                                          |
| wertungskriterien 🥥 🤞                         | Speichern                                                            |                                                 |                                                                                                    |                                                          |

Abbildung 23 Geplante Instrumente

Je nachdem welche Maßnahme bei dem Menüpunkt "EU-Rechtsgrundlage" ausgewählt wurde, erscheinen hier die entsprechenden Instrumente, welche durch die ZwiSten ausgewählt werden können. Hier ist eine Mehrfachauswahl möglich.

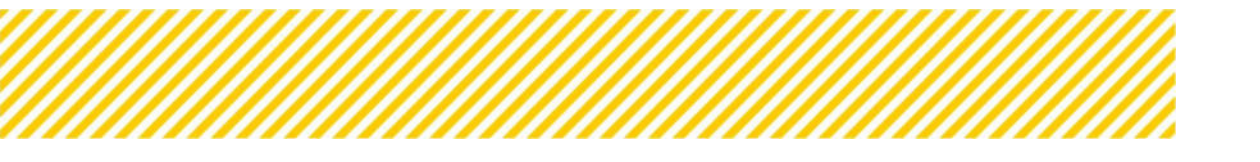

# Planindikatoren

| California             | COLUMN TO CAUSE                                                             |                                                                                                    | Name Kantaktperson Zwift (Dirnut huse                                                |                                                   |                                | antribus                         | Projette                                 |
|------------------------|-----------------------------------------------------------------------------|----------------------------------------------------------------------------------------------------|--------------------------------------------------------------------------------------|---------------------------------------------------|--------------------------------|----------------------------------|------------------------------------------|
| Name des Co            | die <sup>(1)</sup> t Text                                                   |                                                                                                    | B Mail Advesse Revelaktpenson Zeitti <sup>(1)</sup> ) summittyns o                   |                                                   | 1000                           | 1 Hanry                          | Permised                                 |
| Stetue (1): 1:         | o in the surgi                                                              |                                                                                                    | Swith <sup>(1)</sup> Longing                                                         |                                                   |                                | Dearco                           | edening .                                |
| + Column               | efenician 🔶 🤅                                                               | al lister                                                                                                    | Epil Sachharschu                                                                     | INV. Califier                                     |                                |                                  |                                          |
| Plan-Indika            | laren                                                                       |                                                                                                    |                                                                                      |                                                   |                                |                                  |                                          |
| Har sind jan           | Indikatorier auspunk                                                        | rlien, die in weberer feige vom Projektrikper im Zupe der Antragwerveichung mit Plan Wer                             | en rot Beoug auf das Vorhäben zu versehen sind. Die Weineingaben <u>is dassem Bo</u> | emular sind Zal-Warte auf Cal-Ebane, die in weite | erer Folge durch die Abwicklun | g der Vorhäberi zu erreichen wär | ren, imiñalle ion                        |
| Tailmahomari           | ndikatoren, srioigt o                                                       | » Erkezung der Plan-Werte unabhängig ich die Jahreizuerdhung, Regionenzeerdhung v                                    | ind Geschlechtsausprägung. Diese Detaillierung erfolgt erst im Zuge des Bericht      | toweden für Gulfende Projekte.                    |                                |                                  |                                          |
| Relevant               | Kärsel                                                                      | Indikatarname                                                                                                    |                                                                                      | Art des Indikators                                | Tare                           | Ziel-Wert                        | Einhait                                  |
| . 0                    | P-P001                                                                      | Unternehmen und offentliche Verwaltungen                                                                             |                                                                                      | Dutput                                            | Delivert                       | 4.40                             | Angehl Unternehmen/offend<br>Verwahungen |
| 0.                     | P-PR01                                                                      | Techshmende Unternehmen und offentliche Verwähungen bei denen die Maßnahme                                           | ret anen, alles darten Espisios abschießt                                            | traters                                           | Devet                          | 0,00                             | Argani Unternehmen                       |
| · •                    |                                                                             |                                                                                                    |                                                                                      |                                                   |                                |                                  |                                          |
| Engineered             | a Projektdeten - All-                                                       | e solektieren                                                                                                    |                                                                                      |                                                   |                                |                                  |                                          |
| Ergilezend<br>Reisvort | e Projektdaten - All<br>Kürcel                                              | solikatarnama                                                                                                    |                                                                                      | Art des Indikators                                | Typ                            | Elei-Wert                        | Enholt                                   |
| Rejected<br>Rejected   | Närnel<br>Sännel                                                            | Indikaternami<br>Andikaternami<br>Andikaternami                                                                      |                                                                                      | Art des Indikators                                | Тур                            | Bel-Wert                         | Enhuit                                   |
| Ergincent<br>Relevant  | Narcel<br>Karcel<br>SAGD1<br>BRG22                                          | estektionne]<br>Anditusarname<br>Anditus ellesant<br>e-Canegon                                                       |                                                                                      | Art des Indikators                                | Тур                            | Bal-Wert                         | Echalt                                   |
| Erginsend<br>Relevant  | Kärvel<br>Kärvel<br>(ASD)<br>(ASD)<br>(ASD)<br>(ASD)                        | saktioner<br>saktioner<br>Archine einer<br>echeenen<br>verbalen et verbragsster Beindung                             |                                                                                      | Art des todikators                                | Typ                            | Bai-Wort                         | Erheit                                   |
| Registered<br>Relevant | * Projektdacen - AB<br>#Garcel<br>84601<br>84603<br>84603<br>84603<br>84603 | sakationer<br>Machanemer<br>Acobie elevant<br>4-Canael<br>tomber ist or anagobie Solotong<br>Verbalent Off Verbalane |                                                                                      | Art des Indikators                                | 739                            | Bei-Wort                         | Enhot                                    |
| FrgBasend<br>Relevant  | A Projektelson - AB<br>Kärnel<br>ANGO:<br>ANGO:<br>ANGO:<br>ENGO:<br>ENGO:  | saktioner                                                                                                    |                                                                                      | Art des Indikaters                                | 739                            | Bal-Wort                         | Echel                                    |

Abbildung 24 Planindikatoren

#### Indikatoren:

Im Rahmen der Programmabwicklung werden seitens der EU-Kommission unterschiedliche Indikatoren abgefragt, die eine Feststellung darüber erlauben soll, wie erfolgreich das Programm als Ganzes arbeitet.

Bei der Anlage von Calls sind zwei dieser Indikatoren zu befüllen: die Ergebnis- und die Outputindikatoren. In welcher Höhe die ZwiSten mit den gecallten Vorhaben zu ihren jeweiligen Indikatoren beitragen wollen, liegt im Planungsbereich der ZwiSt selbst.

Zudem gibt die Verwaltungsbehörde die Möglichkeit einen Call-spezifischen Indikator zu definieren. Dieser wird insbesondere empfohlen, wenn kein Output- und Ergebnisindikator des Programms anwendbar ist.

Hier sind jene Indikatoren auszuwählen, die in weiterer Folge vom Projektträger:in im Zuge der Antragseinreichung mit Plan-Werten mit Bezug auf das Vorhaben zu versehen sind. Die Werteingaben in diesem Formular sind Ziel-Werte auf Call-Ebene, die in weiterer Folge durch die Abwicklung der Vorhaben zu erreichen wären. Im Falle von Teilnehmerindikatoren, erfolgt die Erfassung der Plan-Werte unabhängig von der Jahreszuordnung, Regionen Zuordnung und Geschlechtsausprägung. Diese Detaillierung erfolgt erst im Zuge des Berichtswesens für laufende Projekte.

Sobald die Indikatoren im Call gewählt wurden, müssen die Antragsteller:innen sich in der Einreichphase darauf berufen und einen klar definierten Wert dazu angeben.

| Indikateen - Ale sekklieren 🗋 |          |        |                                                                                                    |                    |          |           | 1                                            |
|-------------------------------|----------|--------|----------------------------------------------------------------------------------------------------|--------------------|----------|-----------|----------------------------------------------|
| I                             | Relevant | Kürzel | Iniliatamame                                                                                                    | Art des Indikators | тур      | Ziel-Wert | Rinheit                                      |
| I                             |          | P-P001 | Unternehmen und öffentliche Verwaltungen                                                                                 | Output             | Delvert  | 0.00      | Anzahl Unternehmenslöffenti.<br>Verwaltungen |
| l                             | D        | P-PR01 | Teilnehmende Unternehmen und offentliche Verwaltungen bei deren die Mellnahme mit einem akkordierten Ergebris abschließt | fepters.           | Zielwert | 0,00      | Anzahl Unternehmen                           |

Abbildung 25 Indikatoren

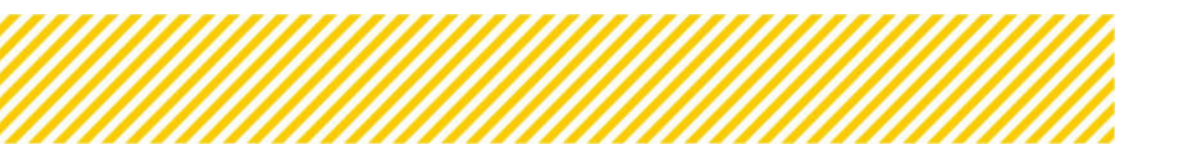

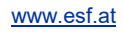

Unter "Indikatoren" kann die Relevanz bestimmt und ein "Zielwert" definiert werden, das "Kürzel" und der "Indikatorenname", sowie die "Art des Indikators" und die "Einheit" sind bereits vordefiniert.

Wenn ein Indikator nicht ausgewählt wird so ist ein Ziel-Wert mit 0 einzutragen.

# Ergänzende Projektdaten:

| Relevant | Kürzel | Indikatorname                                            | Art des Indikators | Тур | Ziel-Wert | Einheit |
|----------|--------|----------------------------------------------------------|--------------------|-----|-----------|---------|
| D        | ERG01  | Arachne relevant                                         |                    |     |           |         |
| D        | ERG02  | e-Cohesion                                               |                    |     |           |         |
| 0        | ERG03  | Vorhaben ist von strategischer Bedeutung                 |                    |     |           |         |
|          | ERG04  | Vorhaben ist ÖPP-Vorhaben                                |                    |     |           |         |
| 0        | ERG05  | Vorhaben unterliegt der staatlichen Beihilfe             |                    |     |           |         |
| 0        | ERG06  | Beim Vorhaben handelt es um eine ELER/Leader Kooperation |                    |     |           |         |

#### Abbildung 26 Menüpunkt "Ergänzende Projektdaten"

Unter ergänzende Projektdaten versteht man, ergänzende Fragestellungen welche von der Europäische Kommission gefördert werden.

Die Auswahl bei den ergänzenden Projektdaten "Arachne relevant" und "e-cohesion" sind Vorgaben von der Verwaltungsbehörde und sind von den ZwiSten im Rahmen der Antragsbegutachtung zu bewerten und soll nicht durch die Projektträger:innen erfolgen.

Mehr Infos zu den Themen <u>Arachne</u>, <u>ÖPP</u>, e-Cohesion finden sich in den weiterführenden Links.

#### Call-spezifische Indikatoren:

Wie bereits oben beschrieben, gibt es die Möglichkeit einen Call-spezifischen Indikator zu definieren. Dieser Indikator wird im Gegensatz zu den Programmindikatoren nicht an die Europäische Kommission gemeldet.

Wird ein Call-spezifischer Indikator angelegt, ist es wichtig das klar erkennbar ist wie dieser definiert ist. Dies kann z.B. durch den Indikatorenname selbst erfolgen oder in der Callbeschreibung.

Hier kann durch Anklicken der blauen "+Neu" Schaltfläche ein Indikator hinzugefügt werden.

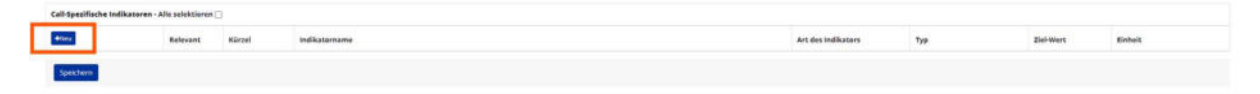

Abbildung 27 "+Neu" Schaltfläche

#### Call-Spezifischer Indikator anlegen

0

Hier sind jene Indikatoren auszuwählen, die in weiterer Folge vom Projektträger im Zuge der Antragseinreichung mit Plan-Werten mit Bezug auf das Vorhaben zu versehen sind. Die Werteingaben <u>in diesem Formular</u> sind Ziel-Werte auf Call-Ebene, die in weiterer Folge durch die Abwicklung der Vorhaben zu erreichen wären. Im Falle von **Teilnehmerindikatoren**, erfolgt die Erfassung der Plan-Werte **unabhängig** von der **Jahreszuordnung, Regionenzuordnung und Geschlechtsausprägung**. Diese Detaillierung erfolgt erst im Zuge des Berichtswesen für laufende Projekte.

| Relevant 🖤                 |                               |   |
|----------------------------|-------------------------------|---|
| Kürzel 🔞                   |                               |   |
| Indikatorname <sup>⑦</sup> |                               |   |
| Art des Indikators 😨       | <nicht ausgewählt=""></nicht> | ~ |
| Тур                        | Zielwert                      |   |
| Ziel-Wert 🔞                | 0,00                          |   |
| Einheit <sup>⑦</sup>       |                               |   |
|                            |                               |   |

Speichern Abbrechen

#### Abbildung 28 Call-spezifische Indikatoren

Es sind "Relevant", "Kürzel", "Indikatorname", "Art des Indikators", "Typ", "Ziel-Wert" und "Einheit" einzutragen.

Für nähere Informationen kann das ⑦ angeklickt werden.

Wählt die ZwiSt Call-spezifische Indikatoren, ist darauf zu achten, dass diese nicht die gleiche Bezeichnung wie die Indikatoren gem. operationellen Programm erhalten.

Wenn bereits ein Indikator definiert wurde, kann dieser durch Klicken auf das blaue "Bearbeiten-Symbol" bearbeitet werden oder mit dem "Papierkorb-Symbol" gelöscht werden.

| Call-Spezifische Indikatoren - Alle selektieren 🗌 |          |        |               |                    |          |           |                 |  |
|---------------------------------------------------|----------|--------|---------------|--------------------|----------|-----------|-----------------|--|
| +Neu                                              | Relevant | Kürzel | Indikatorname | Art des Indikators | тур      | Ziel-Wert | Einheit         |  |
| 6                                                 | 53       | C01    | Test          | Ergebnis           | Zielwert | 100.00    | Teilnehmerinnen |  |

Abbildung 29 Menüpunkt "Call-spezifische Indikatoren" Gesamtansicht

Im Anschluss öffnet sich ein neues Fenster.

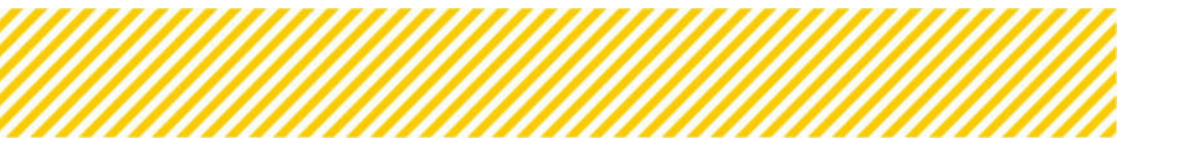

#### Call-Spezifische Indikatoren bearbeiten

Hier sind jene Indikatoren auszuwählen, die in weiterer Folge vom Projektträger im Zuge der Antragseinreichung mit Plan-Werten mit Bezug auf das Vorhaben zu versehen sind. Die Werteingaben in diesem Formular sind Ziel-Werte auf Call-Ebene, die in weiterer Folge durch die Abwicklung der Vorhaben zu erreichen wären. Im Falle von Teilnehmerindikatoren, erfolgt die Erfassung der Plan-Werte unabhängig von der Jahreszuordnung, Regionenzuordnung und Geschlechtsausprägung. Diese Detaillierung erfolgt erst im Zuge des Berichtswesen für laufende Projekte.

| Relevant                   |                 |   |
|----------------------------|-----------------|---|
| Kürzel 🔞                   | C01             |   |
| Indikatorname <sup>⑦</sup> | Test            |   |
| Art des Indikators         | Ergebnis        | ~ |
| тур                        | Zielwert        |   |
| Ziel-Wert 😨                | 100,00          |   |
| Einheit 🔞                  | TeilnehmerInnen |   |
|                            |                 |   |

Speichern Abbrechen

#### Abbildung 30 "Call-spezifische Indikatoren" anzeigen

#### **Geographisches Gebiet**

Unter "geographisches Gebiet" kann die Ausprägung der Bevölkerungsdichte, der Besiedlungsgrad und die regionale, nationale und transnationale Zusammenarbeit innerhalb von bereits definierten "Beschreibungen" als "Pflicht" ausgewählt werden, in dem entsprechende Häkchen gesetzt werden.

| o<br>dingungen O <                           | Call-Nummer 110<br>Name des Calls <sup>()</sup><br>Status <sup>(1)</sup> : frei-tre | 22.71.VexCons New<br>Brites E-M<br>among 2004                                                                                                  | ne Kontaktperson Zwist <sup>10</sup> zw.; teor<br>all Adresse Kontaktperson Zwist <sup>10</sup> zw.; teologen.a.<br>ast <sup>10</sup> z Indone | Anträge/Projekte<br>Historie / Verkuit<br>Zusanimenfassung |
|----------------------------------------------|-------------------------------------------------------------------------------------|----------------------------------------------------------------------------------------------------|----------------------------------------------------------------------------------------------------|------------------------------------------------------------|
| Vorgaben X <<br>hrwibung O<br>Zielgruppe/n O | Geographische                                                                       | icon <mark>→Calilizzan C</mark> O<br>s Gebiet                                                                                                  | Cal Subarrior (RF Cal PDF                                                                                                    |                                                            |
| n instrumente 🥥                              | Pflicht                                                                             | Beschreibung                                                                                                    |                                                                                                    |                                                            |
| isches Gebiet 🗙<br>m Sachbericht 🥥           | 0                                                                                   | Stadtische Ballungsgebiete (dicht besiedeit, Bevolkerung > 50 000)<br>Kleinstadtische Gebiete (mittlere Bevolkerungsdichte, Bevolkerung > 5 00 | 20)                                                                                                    |                                                            |
| lorgaben 🗙 K                                 | 0                                                                                   | Ländliche Gebiete (dünn besiedelt).                                                                                                    |                                                                                                    |                                                            |
| kritarien 🧿 🤇                                | G                                                                                   | Zusammenarbeit über nationale oder regionale Programmgebiete im na                                                                             | tionalen Kontext                                                                                                    |                                                            |
| /8 0                                         | 0                                                                                   | Transnationale Zusammenarbeit im Rahmen des ESF<br>Nicht zutreffend                                                                            |                                                                                                    |                                                            |

Abbildung 31 Menüpunkt "Geographisches Gebiet"

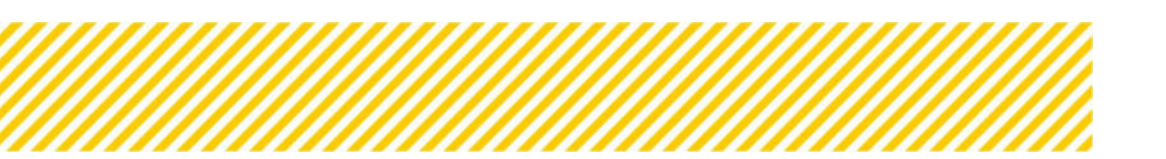

www.esf.at

# Fragen zum Sachbericht

Die Bekanntgabe des Umsetzungstandes zu einem Projekt erfolgt auf Basis eines Sachberichts. Dieser muss ergänzend zu jeder Abrechnung von der/dem Begünstigten bereitgestellt werden. Alternativ kann ein Sachbericht jederzeit losgelöst von sonstigen Berichtspflichten (Abrechnung) von der ZwiSt eingefordert werden.

Im Gegensatz zur letzten Förderperiode erfolgt die Einreichung eines Sachberichts auf Basis eines Fragebogens, der einerseits aus fix vorgegebenen und andererseits aus von vorhabenabhängigen Fragen besteht.

Unter dem Menüpunkt "Fragen zum Sachbericht" können die Fragen ausgewählt werden, welche vom der/dem Projekträger:in im Zuge des Sachberichts zur Bekanntgabe des Umsetzungsstandes des Vorhabens beantwortet werden müssen.

Die vorhabensabhängigen Fragen können von der ZwiSt auf Call-Ebene gewartet und ergänzt werden. Hier gibt es von der Verwaltungsbehörde einen Fragenkatalog aus welchem Fragen ausgewählt werden können. Es steht der ZwiSt frei, weitere neue Fragestellung zu formulieren. Das bedeutet, dass alle Vorhaben zu einem Call auf Basis der gleichen Fragen eines Sachberichts bewertet werden.

Die Wartung erfolgt analog zu allen anderen Inhalten des Calls.

# ACHTUNG:

Dieser Bereich kann erst ausgefüllt werden, wenn unter dem Menüpunkt "Monetäre Vorgaben" die Unterkategorie "sonstige Vorgaben" vollständig ausgefüllt wurde. Bevor dieser Punkt ausgefüllt wurde erscheint folgende Ansicht:

| Sachberichts-Frage Begünstigter 🕐                                                                                                    |                                                                                                    |                                                                                |
|----------------------------------------------------------------------------------------------------|----------------------------------------------------------------------------------------------------|--------------------------------------------------------------------------------|
| Die Bekanntgabe des Umsetzungstandes zu einem Projekt erfolgt auf Basis eines Sachberichts, der in Form eines beantworte<br>und gelten somit für alle genehmigten Projekte, die dem gegenständlichen Call zugeordnet sind.<br>Die 55-Verwaltungsbehörde hat eine Reihe von Fragen vordefiniert. Diess sind abhängig vom gewählten Abrechnungsstandt<br>"Sontige Vorgaher" noch keine Auswahl erfolgt ist.<br>Der/Die Begünstigte hat im Zuge der Befüllung des Sachberichts ausschließlich die Möglichkeit, einen Kommentar zur jeweilig<br>Bitte zuerzt die vorgeschlagenenen Fragen selektieren und speichern, und <u>danach</u> erst potentielle neue Frage ergänzen. | en Fragebogens von der/dem Begünstigten eingebracht wird. Die Fragestellungen können in r<br>rd und sehen hier zur Auswahl bereit. Das bedeutet gleichzeitig, dass dieses Formular leer ble<br>en Frage zur formulieren. Die Fragestellungen sind somit auf diese Rahmenbedingung ausgeri | Besem Formular festgelegt werden<br>Ibt. solange im Navigationspunkt<br>chtet. |
|                                                                                                    |                                                                                                    | Volltextsuche                                                                  |
| Pflicht für SachBer.                                                                                                    | Beschreibung                                                                                                    |                                                                                |
| Aktuell werden hier keine Inhalte dargestellt, weil keine Festlegungen im Reiter Monetäre Vorgabe/Sonstige Vorgab                                                                                                    | en/Abrechnungsstandard getroffen wurden.                                                                                                    |                                                                                |

#### Abbildung 31 Menüpunkt "Fragen zum Sachbericht vorher"

Jede nachträgliche Änderung des Abrechnungsstandards bedeutet, dass alle potentielle schon erfolgten Selektionen der Sachberichtsfragen verloren gehen.

Nach erfolgreichem Ausfüllen des Menüpunktes "sonstige Vorgaben" erscheinen die vorgefertigten Sachberichtsfragen passend zu dem ausgewählten Abrechnungsstandard. Hier können nun aus dem Fragenkatalog passende Fragen auswählt werden.

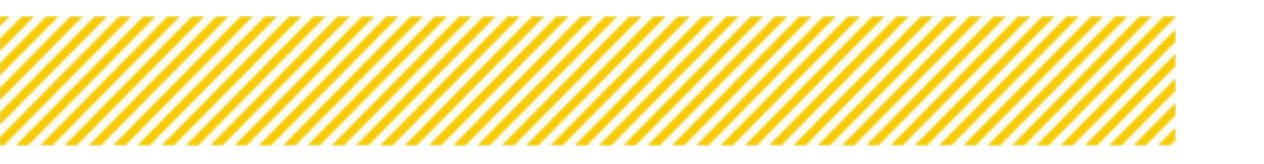

| Sachberichts-Fr                                          | age Begünstigter                                                              |                                                                                                    |
|----------------------------------------------------------|-------------------------------------------------------------------------------|----------------------------------------------------------------------------------------------------|
| Die Bekanntgabe<br>Die ESF-Verwaltur<br>Der/Die Begünsty | des Umsetzungstandes p<br>gsbehörde hat eine Reih<br>te hat im Zuge der Befül | enen Projek strögs auf Saus enes Sacherote, der in Form einer bastnauten Progebagens von dersten Registratigen eingelsachte wird. Die Pragesträungen konnen in desem Formular festgeleg werden und geten sonit für alle genetingen Projeks. Die dem gegenstandlichen Cal augeorhet sins.<br>von Projek in verderiner. Dese sind sträding von gesaktion Andrennungsstandard von Steinen Der Nach auf dese Formular betragen in Ausgestimment. Sonitige Vorgeberr von Heite Auswahl entligten.<br>og die Stadhenstur base einer Stadhenstur einen Termerster besolgen in Registrationen. Die Angesterlingen der Stadhensturge aufgestand.                                                                                                    |
|                                                          |                                                                               | Subsecute:                                                                                                    |
| + neuer Entrag                                           | Pflicht für Sach-Ber.                                                         | Reschrisburg                                                                                                    |
| Angaben zum J                                            | untragsteller und Änder                                                       | ungen im Vorhuben                                                                                                    |
|                                                          | 0                                                                             | Der/de Beginntigte bestätigt Jass die Eigung zur Durchfühnung des Vorhabens innener noch besteht (vgl. zum Antragszeitpunkt).                                                                                                    |
|                                                          |                                                                               | Deridie Begündigte bestängt, dass keine Untersuctiongen von anderen Stellen zu möglichen Betrugsfällen laufend sind.                                                                                                    |
|                                                          | D                                                                             | Worken Formak Ananny zu Estrahistinskog, Sestallittlinning, Rachalom etc. Isaansigt:<br>Worken Formak Ananny zu Estrahistinskog, Sestallittlinning, Rachalom etc. Isaansigt:                                                                                                    |
|                                                          | 0                                                                             | Vacele en et Andrächstung der Verhalten Statemagt?<br>Wonde en hat Begrinkang ein Kreinenstahrten.                                                                                                    |
|                                                          | D                                                                             | Words en vielanderung der Worlanderungen beantage 1<br>Words eine Vielanderung der Worlanderungen beantage 1                                                                                                    |
|                                                          | o l                                                                           | Work en waraching be de vorsibilitation dans bearings?<br>Work waraching be de vorsibilitation dans bearings?                                                                                                    |
| Beschreibung                                             | ler Verhabenumsetzung                                                         |                                                                                                    |
|                                                          | 0                                                                             | Entry is simple-memory and an experiment of the second second |
|                                                          | 0                                                                             | Nochen samte und arbeitenundsträchte freideringen für die Zeigingene bei der integration in den Antertannet und beim Zusernnenwirken der zustandigen institutionen identflasst?<br>Wenn ju Alterium integrationen der Einsteinig im Stammersfeld.                                                                                                    |
|                                                          | o.                                                                            | Kannten de im Antrag singeführen wesentlichen kan. Innovativen Analzes auch techkönlich umgestät werden?<br>Neten (a. i. mittelbem Aussauf)<br>Neten meis, sawarum stad?                                                                                                    |
|                                                          | D                                                                             | Nucle en un kinscherung ein Vorhänschnate barenget.                                                                                                    |
|                                                          | 0                                                                             | Appropries alle geplansen instrumente und Maßnahmen - wie im Antrag angefährt - auch untgesetzt werden?                                                                                                    |
|                                                          | 0                                                                             | Wurden konkrete Altwisten (Workstage, Qualificierungsmaßnahmen, Bestungen, Coaching, Beschäftigung etc.) in Berichtzseitzaum ungesetz?? Wern, ja in weicher Form und in weichen Ausnaß? Bitte um kurze Erlauterung im Kommentanfeld,                                                                                                    |

#### Abbildung 32 Menüpunkt "Fragen zum Sachbericht nachher"

Sollten individuelle Fragen je nach Vorhaben notwendig sein, gibt es auch die Möglichkeit eigene Fragen zu stellen, dies erfolgt über den Button "neuer Eintrag":

| Sachberichts-I                                        | frage Begünstigter                                                                 |                                                                                                    |                                    |
|-------------------------------------------------------|------------------------------------------------------------------------------------|----------------------------------------------------------------------------------------------------|------------------------------------|
| Die Bekanntgab-<br>Die ESP-Verwaht<br>Der/Die Begünst | r des Umsetzungstandes i<br>Ingsbehörde hat eine Reif<br>Igte hat im Zuge der Befü | u einem Projekt sofigt auf Basis anne Labbertiste, der in Form einer basetoontee Progelogen voor dorden beguntigten emploxofte eind. Die Progelotikungen körner in desem hormuler Heigeleg werden und geben som für als genetimpten Projekt. die Base bagen besteute geben son desem hormuler Heigeleg werden und geben som für als genetimpten Projekt. die Base bagen besteute geben som deren könnet in ungeben geben som deren könnet. Die Base bagen besteute geben som deren könnet besteute geben som deren könnet hormuler in begeten geben som deren könnet. Die Base bagen besteute geben besteute geben som deren könnet hormuler nicht geben besteute geben som deren könnet hormuler besteute geben besteute geben som dere<br>Ange bestehendt machtellich der Bagender, einen Könnet auf som deren auf deren könnet besteute geben besteute geben som deren könnet hormuler aufgeben geben besteute geben som deren könnet hormuler aufgeben geben som deren könnet hormuler aufgeben geben besteute geben som deren könnet hormuler aufgeben geben som deren könnet hormuler aufgeben deren könnet hormuler aufgeben geben som deren könnet hormuler aufgeben deren könnet hormuler aufgeben geben som deren könnet hormuler au<br>en deren könnet hormuler aufgeben geben könnet hormuler aufgeben geben geben som deren könnet hormuler aufgeben deren könnet hormuler aufgeben geben könnet hormuler aufgeben geben geben geben könnet hormuler aufgeben geben geben geben | Call sugeordnet sind.              |
|                                                       |                                                                                    |                                                                                                    | vulterbuche                        |
| + reser Entrag                                        | Pflicht für Sach-Ber                                                               | Resolveburg                                                                                                    |                                    |
| Angaben zum                                           | Antragsteller und Ände                                                             | ungen im Vorhaben                                                                                                    |                                    |
|                                                       |                                                                                    | Der/die Begünstigte bestatigt. dass die Egung zur Durchführung des Vorlabens immer noch besteht (pgl. zum Antragszeitpunkt).                                                                                                    |                                    |
|                                                       |                                                                                    | Der/die Begünstigte bestatigt, dass keine Untersuchungen von anderen Stellen zu möglichen Betrugsfällen laufend sind.                                                                                                    |                                    |
|                                                       | 0                                                                                  | wucken finanzie Anderung zu Bankrustnikulier, des zufühltnung, Rechtsführen etc. Beartraget<br>Wenn zu hitte um keine Erbankrung in nomenafahlik.                                                                                                    |                                    |
|                                                       | 0                                                                                  | Novide were Veranderung der Vorhanzerfundet talsertraget.<br>Work ju kteur wir were Begindung ein vorhansetandet.                                                                                                    |                                    |
|                                                       | 0                                                                                  | Nunde eine Weindening des Kuntustenlugtets Bastrage"                                                                                                    |                                    |
|                                                       | 0                                                                                  | Wurde eine Versichung bei der Unschlereitung Bestraugt in<br>Nors Ju. bist um Krunze Brückerung in Normanstande.                                                                                                    |                                    |
| Deschreibung                                          | der Vorhabenumsetzun                                                               | and a second second s                                                                                                    |                                    |
|                                                       | D                                                                                  | Drigge de Vondommetourg prin. Vondommetog bits bescheden se in kommetoriel de inhaltion Unsetzing en berotszetzvon vis behandete hobenenintemise für ein parvadige Unsetzing ner kommet. Bei neisten besotiv/geschrist und zielens<br>von Zigergbannen, zur Geschreibung der Fraue und zur Erfohung der Televanne an Bastistung de Beschreibung von Kondernen von Erbekung von Kondernen beschlichen, dergestellt wir                                                                                                    | is den Belträg zum Abbau<br>eiden. |
|                                                       | 0                                                                                  | Worden statul und arbeitsmisstatische Frakteringen für die Zulgruppe bei der Integration in den Ansetsmank und bem Zulammenwirken der austandigen Institutionen identifizient?<br>Worden zu istelle wirm der Erbekaning im Reimerstande.                                                                                                    |                                    |
|                                                       | 0                                                                                  | Konnen die in Antog angeführen wesentlichen baw. Hveraties auch tatsachlich ungesatzt weiden?<br>Henn ju: in weichen Ausmat?                                                                                                    |                                    |

Abbildung 33 Menüpunkt "Fragen zum Sachbericht neuer Eintrag"

Hier durch öffnet sich ein Pop-Up-Fenster in welchem unter "Überschrift" eine Kategorie für die Sachberichtsfrage angeben wird sowie unter Beschreibung die Frage formuliert wird. Dann muss nur mehr das Hakerl gesetzt werden um diese Frage für den Begünstigten auszuwählen.

| Sachberichts-Frage Begünstigter anlegen |   |  |
|-----------------------------------------|---|--|
| Überschrift <sup>⑦</sup>                |   |  |
| <nicht ausgewählt=""></nicht>           | ~ |  |
| Beschreibung <sup>(1)</sup>             |   |  |
|                                         |   |  |

#### Abbildung 34 Menüpunkt "Sachberichts-Frage Begünstigter anlegen"

Nach erfolgter Auswahl der Sachberichtsfragen, können diese als PDF-Dokument gedownloadet werden.

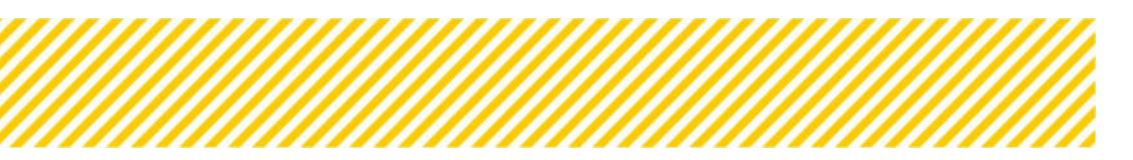

www.esf.at

| Call-Nummer : 1022 / 1 - DRGSBG              | Name Kontaktperson Zwist **: Kurt Tester               | Anträge/Projekte   |
|----------------------------------------------|--------------------------------------------------------|--------------------|
| Name des Calls - 17est                       | E-Mail Adresse Kontaktperson ZwiSt ** : kurtassögmiket | Historie / Verlauf |
| Status " : trackriensung                     | ZWISE **: LROBBG                                       | Zusammenfassung    |
| → Call vorveröffentlichen     → Call löschen | Call Sachbericht PDF Call PDF                          |                    |

Abbildung 35 Menüpunkt "Call Sachbericht PDF"

.....

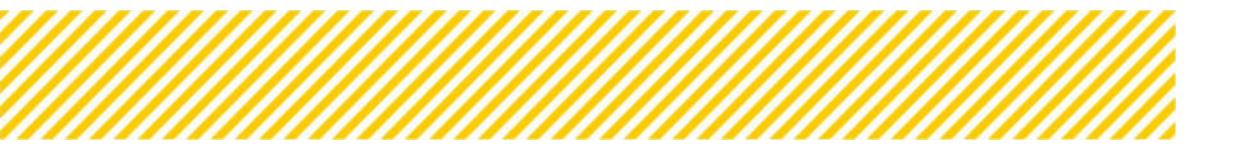

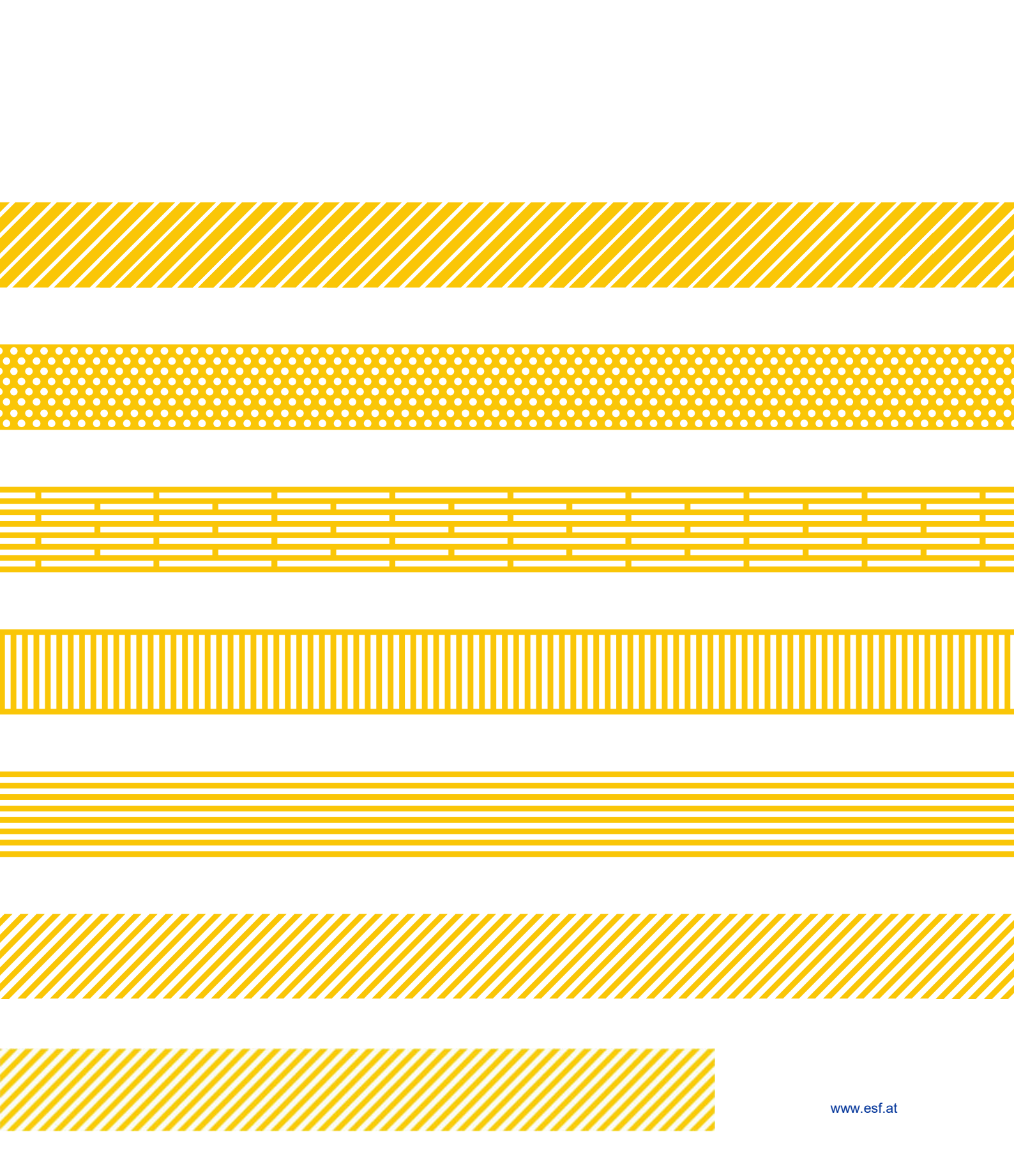